# User's Manual LA-2124A LA-5000 Series Logic Analyzer with Pattern Generator

Revision VI Software Win98/me/2000/xp Version

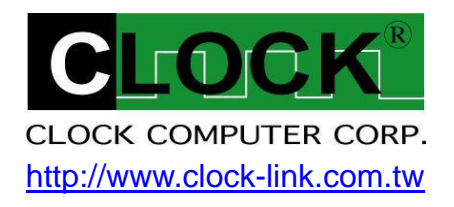

# **Table of Contents**

# (LA-2124A, LA-5000 Series Win 98/me/2000/xp Version)

| Item checklist (LA-2124A)                                    |                  |
|--------------------------------------------------------------|------------------|
| Item Checklist (LA-5000 Series)                              |                  |
| System Requirements                                          |                  |
| Installing Hardware                                          |                  |
| Installing LA-5000 Series parallel port based Logic Analyzer |                  |
| Installing Software                                          |                  |
| Guide To Operation                                           |                  |
| Hardware                                                     |                  |
| Main Screen7                                                 |                  |
| Timing window7                                               |                  |
| Multi-window                                                 |                  |
| Trigger Mode (Trigger Menu)10                                | 0                |
| Trigger mode setup (trigger menu)1                           | 1                |
| trigger word setup (LA-2124A)1                               | 1                |
| How to set trigger word (LA-2124A)1                          | 1                |
| Trigger position (LA-2124A)1                                 | 1                |
| trigger word setup (LA-5000 Series)1                         | 2                |
| How to set trigger word (LA-5000 Series)1                    | 3                |
| Trigger position (LA-5000 Series)1                           | 4                |
| Trigger menu1                                                | 4                |
| Threshold Voltage Setup                                      | 4                |
| Clock Menu1                                                  | 5                |
| Clock menu for LA-2124A                                      | 5<br>6<br>7<br>7 |
| Zoom Combo19                                                 | 9                |
| Zoom                                                         | 0                |
| Timing window                                                | 0                |
| Setting Up The State Window                                  | 1                |
| Setting channel names and colors22                           | 2                |
| Export (File Menu)                                           | 3                |
| File menu commands                                           | 4<br>5           |

| Accessories                                                                                                    |    |
|----------------------------------------------------------------------------------------------------|----|
| Hardware / Software Specifications                                                                                                    | 27 |
| Software (LA-2124A)                                                                                                    | 27 |
| Memory Modes And Channel Specs                                                                                                    | 27 |
| Memory mode                                                                                                    | 27 |
| Window USB Driver Install                                                                                                    |    |
| Windows 98/ME USB driver install<br>Windows 2000 USB driver install<br>Windows XP USB driver install<br>Windows Vista USB driver install |    |
| Certificate For LA-5000 Series and LA-2124A Introduction                                                                                 | 40 |
| Threshold voltage calibration<br>Trigger word and position calibration<br>Trigger sequential calibration<br>Clock source calibration     |    |
| Characteristic Of LA-5000 Series and LA-2124A                                                                                            |    |
| Software Updates                                                                                                    |    |

# Item checklist (LA-2124A)

# We assign LA-2124A hardware support USB interface only, No external power source require.

- 1) The LA-2124A Plastic unit.
- 2) Color wires Harness X1 and Easy Hook clips X 30.
- 3) LA-2124A User's Manual X 1.
- 4) CD for LA-2124A driver X 1.
- 5) USB 2.0 Adapter (mark LA-2124A) with cable (1.0M in length) X 1.

# Item Checklist (LA-5000 Series)

- 1) The LA-5000 Series Aluminum unit.
- 2) Logic Pod :
   X5 (LA-5240, LA-5540), X 10 (LA-5280, LA-5580), X 20 (LA-55160)
- Color wires and Easy Hook clips: X50 (LA-5240, LA-5540), X 100 (LA-5280, LA-5580), X 200 (LA-55160)
- 4) D-Sub 25 Pin Cable 125 CM (Male ⇔ Female) X 1.
   [AWM style 2990 80°C 30V VW-1 IEEE 1284 compliant]
- 5) USB 2.0 Adapter with cable (1.5M in length) X 1.
- 6) DC Power Adapter :
   5V/5A X 1 (LA-5240, LA-5280, LA-5540, LA-5580), 5V/10A X 1 (LA-55160)
- 7) LA-5000 User's Manual X 1.
- 8) CD for LA-5000 driver X 1.
- 9) Pattern Generator Pod (this is optional to order)

# **System Requirements**

In order to use the Logic Analyzer card, the following equipment is necessary:

| Computer System:  | Pentium PC system with at least one bi-directional mode |
|-------------------|---------------------------------------------------------|
|                   | (EPP or BPP) or USB interface (USB 1.1 or 2.0 version)  |
|                   | LA-2124A hardware support USB interface only,           |
| Memory:           | A minimum of 128 Mega free RAM.                         |
| Mass Storage:     | At least one CD drives and hard disk drives.            |
| Display Adapter:  | At least one of VGA Adapter.                            |
| Monitor:          | Any monitor compatible with the above display adapter.  |
| Operation System: | Windows 95/98/me/2000/xp.                               |

# **Installing Hardware**

#### Installing LA-5000 Series parallel port based Logic Analyzer

Please follow these instructions for installing the LA-5000 Series Parallel port based Logic Analyzers.

- 1) Locate an available parallel port.
- 2) Connect the included DB-25 cable to parallel port.
- 3) Connect the other end of the DB-25 cable to the LA-5000 series Logic Analyzers. (with a DB-25 mini gender changer)
- 4) Plug the power supply into the an AC outlet.
- Plug the power supply into the LA-5000 series Logic Analyzers. Note: for LA-5240, LA-5280, LA-5540, LA-5580 use power supply 5V/5A (Adapter) for LA-55160 use power supply 5V/10A (Adapter)
- 6) Connect the pods and wires to the Logic Analyzer. See Installing Pods and Connecting wires.
- 7) Make sure the parallel printer port is set to bi-directional mode. This is done in the bios configuration program of your computer
- 8) After checking all connections, turn on the computer and peripherals. You are now ready to install the software.

#### Installing LA-5000 Series, LA-2124A with USB 2.0 Adapter

Please follow these instructions for installing the LA-5000 Series, LA-2124A Logic Analyzer With USB 2.0 adapter.

- 1) Turn off the computer and all peripherals connected. Remove the computer power cord from the wall outlet. Locate an available USB interface (USB 2.0 adapter cover USB 1.1 version).
  - Connect the include USB 2.0 Adapter to the LA5000 Series, LA-2124A parallel port.
- 2) Connect the included USB cable to USB interface.
- 3) Connect the other end of the USB cable to the USB 2.0 adapter.
- 4) Plug the Logic Analyzer power supply into the an AC outlet.
- 5) Plug the Logic Analyzer power supply into the Logic Analyzer.
- 6) Connect the pods to the Logic Analyzer.
- 7) After checking all connections, turn on the computer and peripherals. You are now ready to install the software.

#### Note: when LA-2124A connected with USB 2.0 Adapter, No external power source require.

# **Installing Software**

- 1) Insert the distribution CD into drive E: ("E" is CD driver)
- 2) Run Windows.
- 3) Select File menu.
- 4) Select Run option.
- 5) Enter file to run <u>E:\la5000b\setup.exe</u> (here E: is CD location) or <u>E:\la2124a\setup.exe</u> for la2124a.
- 6) Follow the on screen instructions.

# **Guide To Operation**

#### Hardware

When making measurements with the Logic Analyzer, meaningful data can only be captured with some prior knowledge of the characteristics of the circuit under test. Before initiating any capture cycles, the Logic Analyzer must be configured using the control program. See the software section later in the manual for instructions on these procedures. To connect the Logic Analyzer to the test circuit, a series of mini-clips on the Logic Analyzer Pod for the Logic input channels. The Logic Analyzer Pod has inputs for 40 -160 channels, CH24 – 39 channel is the external clock input. or it has independently external clock for LA-2124A. At times, it may also be necessary to connect the test circuit to the computer system itself. This will eliminate more noise in the test application due to ground level differentials. This is especially true when dealing with high speed timing analysis. Use a heavy gauge wire to make a connection between the test circuit ground and the case of the computer.

#### Logic Analyzer Pod Markings

# LA-5240-32k

#### LA-5540-256k

These analyzers have 1 row (Labeled "Board 1") of connectors for 5 pods. The connectors are labeled 1A, 2A, 3A, 4A and 5A. Connect Pod 1(Ch 0..7), Pod 2(Ch 8..15), Pod 3(Ch 16..23), Pod 4(Ch 24..31), and pod 5(Ch 32..39) to those connectors.

# LA-5280-32k

#### LA-5580-256k

These analyzers have 2 rows (Labeled "Board 1" and "Board 2") of connectors for 10 pods. "Board 2" is for channels 40..79

The connectors are labeled 1B, 2B, 3B, 4B and 5B. Connect Pod 1(Ch 0..7),

Pod 2(Ch 8..15), Pod 3(Ch 16..23), Pod 4(Ch 24..31), and pod 5(Ch 32..39) to those connectors. "Board 1" is for channels 0..39

The connectors are labeled 1A, 2A, 3A, 4A and 5A. Connect Pod 1(Ch 0..7),

Pod 2(Ch 8..15), Pod 3(Ch 16..23), Pod 4(Ch 24..31), and pod 5(Ch 32..39) to those connectors.

#### LA-55160-256k

This analyzer has 4 rows (Labeled "Board 1", "Board 2", "Board 3" and "Board 4") of connectors for 20 pods.

"Board 4" is for channels 120..159

The connectors are labeled 1D, 2D, 3D, 4D and 5D. Connect Pod 1(Ch 0..7),

Pod 2(Ch 8..15), Pod 3(Ch 16..23), Pod 4(Ch 24..31), and pod 5(Ch 32..39) to those connectors. "Board 3" is for channels 80..119

The connectors are labeled 1C, 2C, 3C, 4C and 5C. Connect Pod 1(Ch 0..7), Pod 2(Ch 8..15),

Pod 3(Ch 16..23), Pod 4(Ch 24..31), and pod 5(Ch 32..39) to those connectors.

"Board 2" is for channels 40..79

The connectors are labeled 1B, 2B, 3B, 4B and 5B. Connect Pod 1(Ch 0..7),

Pod 2(Ch 8..15), Pod 3(Ch 16..23), Pod 4(Ch 24..31), and pod 5(Ch 32..39) to those connectors.

"Board 1" is for channels 0..39 The connectors are labeled 1A, 2A, 3A, 4A and 5A. Connect Pod 1(Ch 0..7), Pod 2(Ch 8..15), Pod 3(Ch 16..23), Pod 4(Ch 24..31), and pod 5(Ch 32..39) to those connectors.

Connecting wires to Logic Analyzer

LA-5240-32K LA-5540-256K LA-5280-32K LA-5580-256K LA-55160-256K

Each pod has 8 channels and 3 ground connections. Each of the grounds is tied together. push wires onto the posts. Make sure that the wire is actually on the post it is possible to jam the wire between the post and the plastic case and not make a connection.

The BNC on the back on the Logic Analyzer is a trigger out signal. This pin goes low when you hit Go and then goes to logic High when the instrument triggers.

#### LA-2124A-128K

The LA-2124A-128K has 40 pins. They are organized as follows:

Top row:

00..15 Channels 0..15

CLK External clock input

External trigger out. This pin goes low when you hit Go and then goes to logic High when the instrument triggers Ground connection.

Bottom row:

- 16..23 Channels 16..23
  - NC Not connected
  - GND Ground connection

The wires and the clips that come with the pods are modular. The pods, wires, and clips can all be disconnected from each other by gently pulling them apart. Removing just the clips, but leaving the wires connected to the pods allows connections to be made to wires and posts of the test circuit of up to 0.64 mm (0.025 in).

Do not insert wires or posts greater than this diameter as that will expend the contacts in the wire beyond the allowed limit, possibly damaging the connector.

# **Main Screen**

| 018 La2124        |                                                                                                    |
|-------------------|----------------------------------------------------------------------------------------------------|
| Eile <u>V</u> iew | v Timing Reset Window Help                                                                                                    |
| <u></u>           | TRIG Status Count 1.5V 🖈 true 🗭 Auto 😴 2k 🐳 20mhz 🐳 x00000000 x00000000 x00000000                                                                                                    |
| 🐺 Timing viev     | / 1 time of last data= 0ms                                                                                                    |
| Cursor A 8        | 0 A-B -24.uS                                                                                                    |
| Cursor B 5        | 60 A-T -12.uS Magnify 1                                                                                                    |
| Trigger 3         | 20 B-T 12.uS                                                                                                    |
|                   | nanar Screen 0                                                                                                    |
| Channel D0        |                                                                                                    |
| Channel D1        |                                                                                                    |
| Channel D2        |                                                                                                    |
| Channel D3        | 000 มาการการการการการการการการการการการการการ                                                                                                    |
| Channel D4        |                                                                                                    |
| Channel D5        |                                                                                                    |
| Channel D6        |                                                                                                    |
| Channel D7        |                                                                                                    |
| Channel D8        |                                                                                                    |
| Channel D9        | กกระบบการกระบบการกระบบการกระบบการกระบบการกระบบการกระบบการกระบบการกระบบการกระบบการกระบบการกระบบการกระบบการกระบบการกระบบการกระบบการกระบบการกระบบการกระบบการกระบบการกระบบการกระบบการกระบบการกระบบการกระบบการกระบบการกระบบการกระบบการกระบบการกระบบการกระบบการกระบบกา |
| Chan_D10          |                                                                                                    |

#### Menu bar

| CL La21 | .24          |        |       |                |      |
|---------|--------------|--------|-------|----------------|------|
| Eile    | <u>V</u> iew | Timing | Reset | <u>W</u> indow | Help |

#### Tool bar

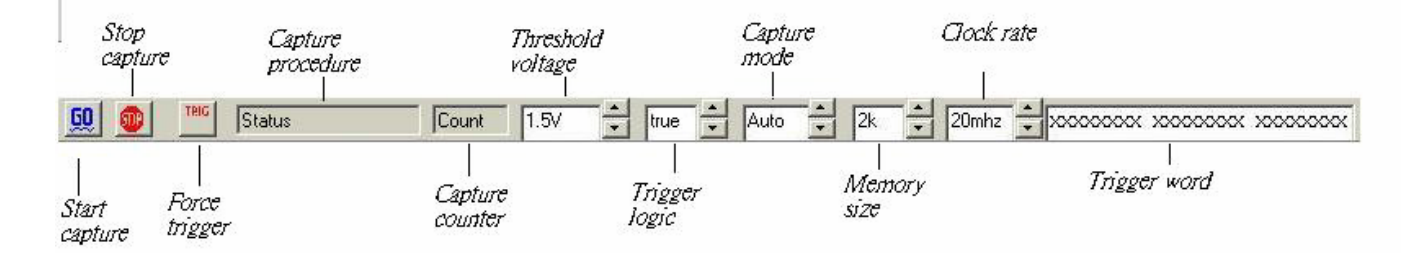

#### State list

Data is displayed in statelist format in this window.

# **Timing window**

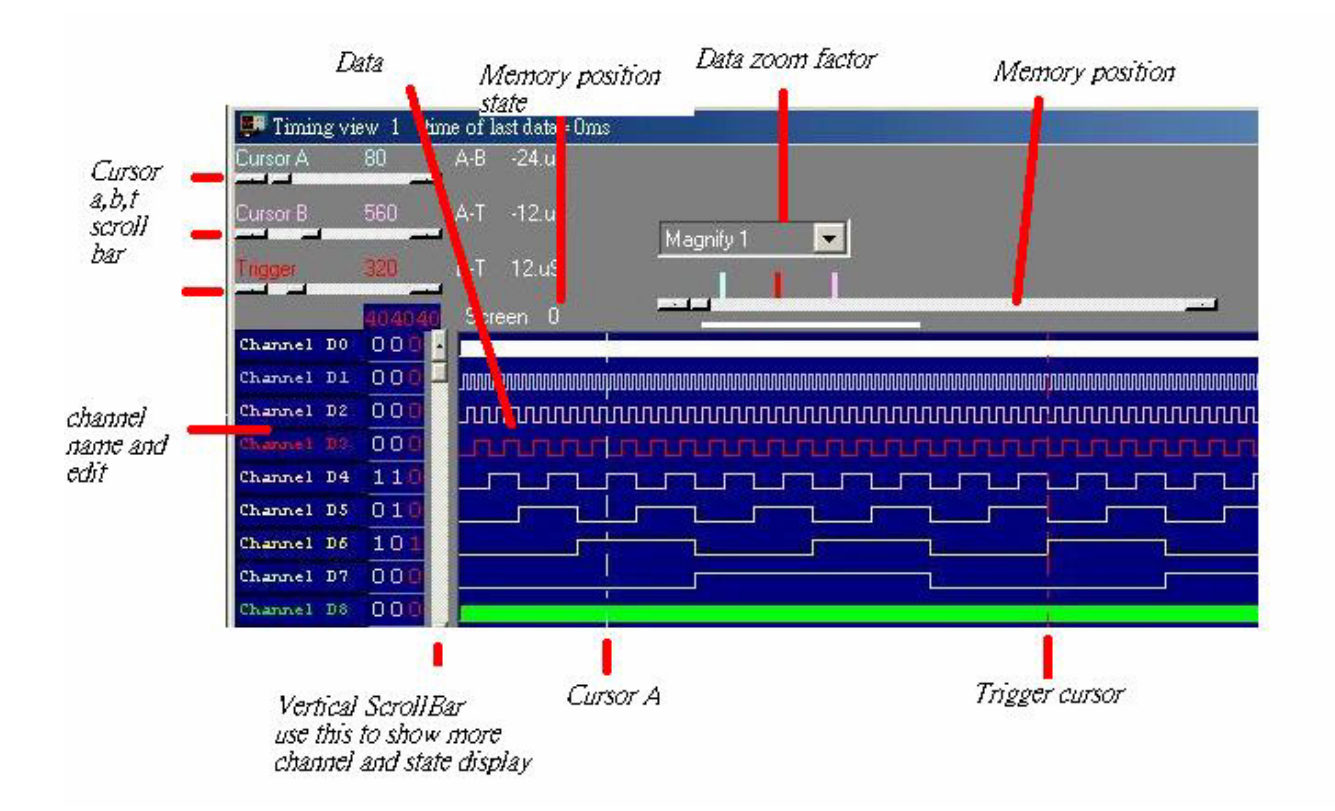

# **Multi-window**

Software open more timing if system free memory have a lot. So use 256 mega or 512 mega memory will be better.

**Data1-10 to timing by point** User point which timing memory should be placed for captured data, it can let user captured 2 or 10 set different data to buffer and display, the sequence pointed by user, this function let user have 128k\*10 or 256k\*10 memory size. **Data1-10 to timing by auto** The same is true for it, it automatically capture 2 or 10 sets data to buffer, the sequence is 10,9,8,7,6,5,4,3,2 then 1.

**Timing1-10<-data** Activate timing display. we suggest user use more than 1 monitor to get better show.

This software is a revolution software, it have a lot of new function, even tradition famous oscilloscope have not these powerful function.

this software show a lot of timing, let user easy to compare and analyzer timing, tradition software no matter it is stand alone or computer base oscilloscope only show one timing, these one timing software only analyzer one segment of buffer, unlike this software it can look buffer in beginning and buffer in middle and buffer in end at the same time. The following picture part A show it is locate at beginning and part B at middle of buffer at the same time, every individual timing also support their own cursor, voltage measurement, zoom factor .. etc.

| <mark>(Ik</mark> la | .5540_1          | 28B   |            |                      |                                                                                                    |          |          |                |       |                                          |
|---------------------|------------------|-------|------------|----------------------|----------------------------------------------------------------------------------------------------|----------|----------|----------------|-------|------------------------------------------|
| Eile                | <u>V</u> ia      | w     | Timing     | Source               | Pod                                                                                                    | Trigger  | Reset    | <u>W</u> indow | Help  |                                          |
| GO                  |                  | TRIG  | Status     |                      | Coun                                                                                                    | t 1.5V   | - 🕂 tru  | e 📫 Auto       |       | 50mhz                                    |
|                     | imin <i>e</i> vi | evy 2 | time of la | et data= 0me         |                                                                                                    |          |          |                |       |                                          |
| Curso               | r A              | 80    | A-B        | -9.6uS               |                                                                                                    |          |          |                |       |                                          |
| Curso               | r B              | 560   | A-T        | -20.1uS              | Mag                                                                                                    | nifu 1   |          | А              |       |                                          |
| Trigge              | 1                | 1085  | B-T        | -10.5uS              | Imag                                                                                                    |          |          |                |       |                                          |
| -                   | 00000            | 00000 | Scre       | en O                 |                                                                                                    |          |          |                |       | الند                                     |
| B1 (                | Ch O             | 000   |            |                      |                                                                                                    |          |          |                |       |                                          |
| B1 (                | Ch 1             | 000   |            | www.www.             |                                                                                                    |          |          |                |       |                                          |
| B1 (                | cn z             | 000   |            |                      |                                                                                                    |          |          |                |       |                                          |
| B1 (                | ch a             | 111   |            | ┶╛╘╛╘╛╞╴<br>┑╶┍╾┑╴┍╴ |                                                                                                    |          |          |                |       |                                          |
| B1 (                | Ch 5             | 01    |            |                      |                                                                                                    |          |          |                |       |                                          |
| B1 (                | Ch 6             | 10    |            | ,                    |                                                                                                    |          |          |                |       |                                          |
| B1 (                | Ch 7             | 000   |            | 10                   |                                                                                                    | 7124     |          |                |       |                                          |
| B1 (                | Ch 8             | 000   |            | l                    |                                                                                                    |          |          |                |       | -                                        |
| B1 (                | Ch 9             | 000   |            | າ<br>ການການການການການ |                                                                                                    | www.www. |          |                |       | սուսուսուսուսուսուսուսուսուսուսուսուսուս |
| B1 (                | Ch 10            | 000   |            | wwww                 | uuuuu                                                                                                    | mmm      | www      | www.ww         | www   | wwww                                     |
|                     | an               | 0.00  |            |                      | <u> </u>                                                                                                    |          |          | خيضيض          | ه ه ه |                                          |
| Ti                  | iming vi         | ew 1  | time of la | st data= Oms         |                                                                                                    |          |          |                |       |                                          |
| Lurso               | r A              | 895   | A-B        | -1.8uS               |                                                                                                    |          |          |                |       |                                          |
| Curso               | r B              | 985   | A-T        | -3.8uS               | Mag                                                                                                    | nifu 2   |          | В              |       |                                          |
| Trigge              |                  | 1085  | B-T        | -2.uS                | 1000                                                                                                    | 1        |          |                |       |                                          |
|                     | 00000            | 00000 | Scre       | en 885               | and the second second s |          |          |                |       |                                          |
| B1 (                | Ch O             | 110   | • 1000hu   |                      | ուսուսուսու                                                                                                    |          | իտոտոտու | MMM            |       |                                          |
| B1 (                | Ch 1             | 10    | - ww       | www.                 | www                                                                                                    | www.     | hunnu    |                |       |                                          |
| B1 (                | Ch 2             | 100   |            |                      | hun                                                                                                    |          |          |                |       |                                          |
| B1 (                | Ch 3             | 11    |            |                      |                                                                                                    |          |          |                |       |                                          |

Another new function are let memory expand to10 times by software,LA-2124A, LA5000 now is 128K,256K size, this software can let it look have 1.28 mega, 2.56 mega size when user open 10 timing and set10 timing by auto function. (it need 512 mega system memory or more). the method is software continue capture data to these 10 timing, every timing have 256k individual buffer, so user can look almost 2.56 mega memory. it better than any famous oscilloscope in the world. The third big function are it can show long timing when you have two monitor, the following show two monitor long timing, it can let user easy analyze timing, so stand alone oscilloscope can not do it, because they only have one monitor.

| CL LA5    | 540_128B    |                 |                |                                         |              |             |               |               | -         |                                         |                                          |
|-----------|-------------|-----------------|----------------|-----------------------------------------|--------------|-------------|---------------|---------------|-----------|-----------------------------------------|------------------------------------------|
| Eile      | View        | Timing          | Source         | Pod                                     | Trigger      | Reset       | Window        | Help          |           |                                         |                                          |
| <u>60</u> | TRIG        | Status          |                | Count                                   | 1.5V         | true        | Auto          |               | 50mhz     | ****                                    | xxxxxxxxx                                |
| 💶 Tin     | ning view 1 | time of la      | st data= Oms   |                                         |              |             |               |               |           |                                         |                                          |
| Cursor    | A 100       | 0 A-B           | -3.6uS         |                                         |              |             |               |               |           |                                         |                                          |
| Cursor    | B 118       | 0 A-T           | -7.6uS         | Magn                                    | ify 1        | -           |               |               |           |                                         |                                          |
| Trigger   | 138         | B-T             | -4.uS          |                                         | 1            |             |               |               |           |                                         |                                          |
|           | 100000000   | n Scre          | en 221         | م الند                                  | · · · ·      |             |               |               | الند      |                                         |                                          |
| B1 C      | h 0 00      | 0.              |                |                                         |              |             |               |               |           |                                         |                                          |
| B1 C      | h 1 00      | יוווווווויוים 🛛 | บกกกกกกกกกกกกก | งงงงงงงงงงงงงงงงงงงงงงงงงงงงงงงงงงงงงงง | กกกกกกกกกกกก | กกกกกกกกกกก | บกกกกกกกกกกกก | ากกกกกกกกกกกก | ոտոտոտոտո | սոուսուսոսոսոսուսուսոսոսոսոսոսոսոսոսոսո | սոուսուսուսուսուսուսուսուսուսուսուսուսու |
| B1 C      | h 2 00      | 0 mm            | ստուստ         | www                                     | wwww         | wwww        | ստուստ        | mmm           | www.ww    | www.www                                 | տտոտո                                    |
| 81 C      | h 3 10      | o uu            |                |                                         |              |             |               |               |           |                                         |                                          |
| P1 C      | b 4 00      |                 |                |                                         |              |             |               |               |           |                                         |                                          |

The fourth function is it can support two different timing at different monitor. the follow picture is left monitor show square waveform and right monitor show another waveform. it easy compare last capture data and current data at different monitor. these function even famous oscilloscope have not support it.

| LA5540_128B                                                      | <u></u> X                                              |
|------------------------------------------------------------------|--------------------------------------------------------|
| Eile View Timing Source Pod Trigger Reset Window Help            |                                                        |
| 0 146 Status Count 1.5V + true + Auto + 8k + 50mhz + 7000000     |                                                        |
| 📕 Timing view 1 time of last data=Oms                            | 💭 Timing view 2 time of last data= Oms                 |
| Cursor A 80 A-B -9.6uS                                           | Cursor A 80 A-B -9.6uS                                 |
| Cursor B 560 A-T -4.8uS,                                         | Cursor B 560 A-T -4.8uS                                |
| Magnity1 Magnity1                                                | Trigger 320 B-T 4.8uS                                  |
|                                                                  | DDANANANAN Screen 0                                    |
| 9040404040 Screen 0<br>81 Ch 0 000                               | B1 Ch 0 000                                            |
| B1 Ch 1 000 <sup>2</sup> mannananananananananananananananananana | B1 Ch 1 000 - การการการการการการการการการการการการการก |
| B1 Ch 2 000 mmmmmmmmmmmmmmmmmmmmmmmmmmmmmmmm                     |                                                        |
|                                                                  |                                                        |
|                                                                  | B1 Ch 5 010                                            |
| B1 Ch 6 101                                                      | B1 Ch 6 101                                            |
| B1 Ch 7 000                                                      | B1 Ch 7 UUU                                            |
|                                                                  | B1 Ch 9 000 I nanananananananananananananananananan    |
|                                                                  |                                                        |

# Trigger Mode (Trigger Menu)

Set trigger acquisition mode.

- Single The LA looks for the trigger event. When it is found acquire a single buffer worth of data and stop.Normal The LA looks for the trigger event. When it is found acquire a buffer worth
- of data, re-arm and repeat until stop is hit.
- Auto Similar to Normal except that it will acquire regardless of the trigger event.

#### Trigger mode setup (trigger menu)

#### trigger word setup (LA-2124A)

A trigger word is the pattern that the Logic Analyzers needs to see before it will start to acquire data. The trigger word is made of a series of "1", "0" and "x" (don't care) bits. It can set at toolbar or parameter form.

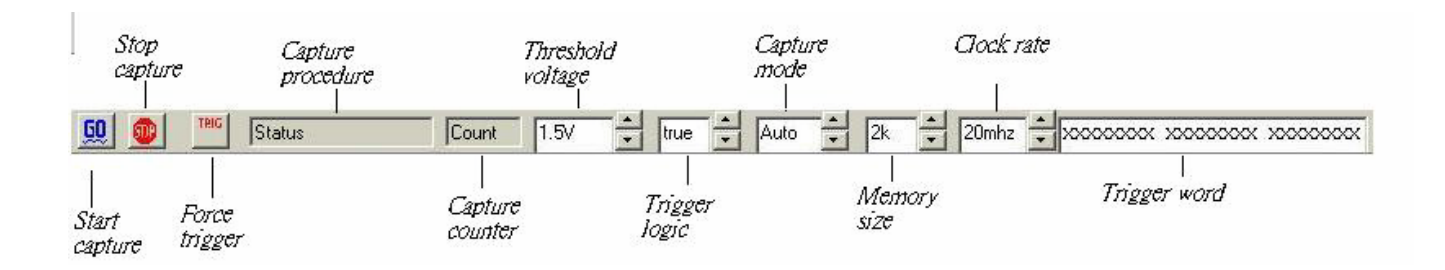

| 🐂. Parame | eters                      | - U × |
|-----------|----------------------------|-------|
| Trig Word | xxxxxxxx xxxxxxxx xxxxxxxx | ĸ     |
| Source    | Internal 💌                 |       |
| Voltage   | 1.5V 🚟                     |       |
| Logic     | false to true 💌            |       |
| Mode      | Auto                       |       |
| Memory    | 2k 💌                       |       |
| Rate      | 20MSa(50ns) 💌              |       |

#### Ch23..16

Edit pattern for channels 23 to 16

Ch15..8

Edit pattern for channels 15 to 8

Ch7..0

Edit pattern for channels 7 to 0

Logic

Trigger if condition is true or false.

#### How to set trigger word (LA-2124A)

- 1) You can edit all 24 channels at a time.
- 2) Edit the pattern: The LSB is to the right. Each bit can be set to "X","1" or "0" (Don't care, true, false)
- You can set the trigger logic to "True" (trigger when pattern matches) or "False" (trigger when pattern stops matching)

Trigger position (LA-2124A)

The trigger position defines how much data is captured prior to the trigger event and how much data s stored after it. You set the Trigger position by moving the <u>trigger cursor</u>. This feature allows you to see the data that led up to the trigger as well as what happened after the trigger.

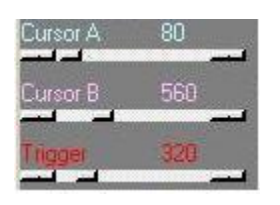

#### trigger word setup (LA-5000 Series)

A sequence of up to 16 trigger words can be set. A trigger word is the pattern that the Logic Analyzers needs to see before it will start to acquire data. The trigger word is made of a series of "1", "0" and "x" (don't care) bits.

It can set trigger word at toolbar or parameter form or trigger form.

| second and | d I much |                                       |                |        |       | 1000 |      |                                         | ( <u>.</u>   |              |             |                  |
|------------|----------|---------------------------------------|----------------|--------|-------|------|------|-----------------------------------------|--------------|--------------|-------------|------------------|
| 60   💷     | TRIG     | Status                                | Count          | 1.5V   | true  | -    | Auto | 8k 🗧                                    | 50mhz        | - xxxxxxxxxx | XXXXXXXXXX  | XXXXXXXXXX       |
|            |          | • • • • • • • • • • • • • • • • • • • | Providence and | 453538 | 100 C | -    | 2226 | 2 X 1 2 2 2 2 2 2 2 2 2 2 2 2 2 2 2 2 2 | A CONTRACTOR |              | The core of | 12 D 10 D 10 D 2 |

| 🚔, Parame | ters                                    |
|-----------|-----------------------------------------|
| Trig Word | *************************************** |
| Source    | Internal 🔽                              |
| Voltage - | 1.5V 🚔 1.5V 🚔 1.5V 🚍                    |
| Logic     | false to true 🔽                         |
| Mode      | Auto strategi 🔽                         |
| Memory    | 8k 🔽                                    |
| Rate      | 50MSa(20ns)                             |

| 📬 trigger  |                    |            |              |             |         |         |   |
|------------|--------------------|------------|--------------|-------------|---------|---------|---|
|            | CH39-32            | CH31-24    | CH23-16      | CH15-8      | CH7-0   |         |   |
| Board1     | ******             | ******     | ******       | ******      | ******  | Word0   | • |
|            |                    |            |              |             |         |         |   |
| Event0     | Event1             | Event2 Ev  | vent3 Event  | 4 Event5    | Event6  | Event7  |   |
| Word0      | • • •              | · •        | •            | •           | • • •   | · ·     | • |
| Event8     | Event9             | Event10 Ev | vent11 Event | 12 Event13  | Event14 | Event15 |   |
| 2          | • • •              | . 💌 S      |              | <b>•</b>    | •       |         | - |
| 1<br>© Off | •                  |            | Trigger tr   | ue to false |         |         | 1 |
| C Ma       | tch Occurences     |            | li•i niggern |             |         | Update  |   |
| C Dur      | ation less or equa | al         |              |             |         |         |   |
| O Dur      | ation greater or e | qual       |              |             |         |         |   |

Select which channel range to edit

#### Channels

| Pod 51    | Edit pattern for each pod                                         |
|-----------|-------------------------------------------------------------------|
| Condition | Select which word you want to edit.                               |
| Logic     | Trigger if condition is true or false.                            |
| Edit base | Select which base you want to edit in.                            |
| Sequence  | Select which word you want to use for each of the 16 levels.      |
| Count     | The number of times you want to see the last word in the sequence |
|           | before you trigger.                                               |

#### How to set trigger word (LA-5000 Series)

- 1) The trigger words are edited here:
- You can edit 40 -160 channels at a time. If your set trigger word at trigger form. Edit the pattern: The LSB is to the right. Each bit can be set to "X","1" or "0" (Don't care, true, false)
- 3) The LA-5000 series Logic Analyzers have 16 level sequential triggering.
- 4) That means that can specify up to 16 conditions and the Logic Analyzer won't trigger until all of the conditions have been met in the order specified.
  - Note: You don't need to use all 16 of the levels and patterns can be repeated. Use the list boxes to select which condition from the library of trigger patterns you want in each trigger level. Any level set to "-" will be skipped.

Note: A pattern can be repeated in the sequence.

The last word in the sequence has some extra features:

You can look for that pattern "Count" number of times.

5) You can set the trigger logic to "True" (trigger when pattern matches) or "False" (trigger when pattern stops matching)

#### Trigger position (LA-5000 Series)

The trigger position defines how much data is captured prior to the trigger event and how much data s stored after it. You set the Trigger position by moving the <u>trigger cursor</u>. This feature allows you to see the data that led up to the trigger as well as what happened after the trigger.

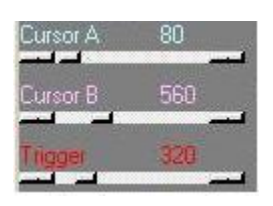

#### Trigger menu

- Go Start looking for trigger event.
- Stop Stop looking for trigger event.
- End End capture and display data captured up to this point independent of trigger status.

Trigger word Define trigger event.

Threshold level Set threshold level.

Mode Set trigger mode.

#### **Threshold Voltage Setup**

it can set threshold voltage at toolbar or parameter form. LA-5000 have mode form to set all 40 --160 channels.

| 🐂 Mode |                  |                  |                  |                                    |
|--------|------------------|------------------|------------------|------------------------------------|
|        | Channel 32-39    | Channel 16-31    | Channel 0-15     |                                    |
| Board1 | Logic analyzer 💌 | Logic analyzer 👻 | Logic analyzer   | Update                             |
|        | 1.5V             | 1.5V 🚊           | 1.5 불            |                                    |
| Board2 | Logic analyzer 💌 | Logic analyzer 💌 | Logic analyzer 💌 | Pattern mode                       |
|        | 1.5V 🚊           | 1.5V 📑           | 1.5V 🗄           | C Once                             |
| Board3 | Logic analyzer 👻 | Logic analyzer 💌 | Logic analyzer 💌 | <ul> <li>out until trig</li> </ul> |
|        | 1.5V 🚊           | 1.5V 🛨           | 1.5V 🗄           | C continuous                       |
| Board4 | Logic analyzer 👻 | Logic analyzer 💌 | Logic analyzer 💌 |                                    |
|        | 1.5V 🚊           | 1.5V 🛨           | 1.5V             |                                    |
|        |                  |                  |                  |                                    |

Set the threshold voltage for one or more pods. Multiple threshold voltages can be set. Each pod represents 8 channels.

# **Clock Menu**

Select an internal clock rate or an external clock for sampling.

#### Clock menu for LA-2124A

It can set clock rate at toolbar or parameter form.

| 100 MHz (10 ns) | Sample on Internal clock. |
|-----------------|---------------------------|
| 50 MHz (20 ns)  | Sample on Internal clock. |
| 20 MHz (50 ns)  | Sample on Internal clock. |
| 10 MHz (100 ns) | Sample on Internal clock. |
| 5 MHz (200 ns)  | Sample on Internal clock. |
| 2 MHz (500 ns)  | Sample on Internal clock. |
| 1 MHz (1 us)    | Sample on Internal clock. |
| 500 KHz (2 us)  | Sample on Internal clock. |
| 200 KHz (5 us)  | Sample on Internal clock. |
| 100 KHz (10 us) | Sample on Internal clock. |
| 50 KHz (20 us)  | Sample on Internal clock. |
| 20 KHz (50 us)  | Sample on Internal clock. |
| 10 KHz (100 us) | Sample on Internal clock. |
| 5 KHz (200 us)  | Sample on Internal clock. |

Note: The software only transfers data to the PC when the buffer is full. If you are using a slow clock it might take a long time to fill the buffer.

Recording time/Acquisition time/Capture time/Buffer Length

The Logic analyzer will acquire data for time equal to Buffer length \* clock rate. Example:

If buffer length = 128K and sample rate = 100KHz. The LA will record for 1.32 seconds (128K \* 10 us).

Clock menu for la-5540-256k, la-5580-256k and la-55160-256k

It can set clock rate at toolbar or parameter form. 500 MHz (2 ns) Pod 1\*,3\*,5\* is at 500MHz, Pod 2\*, 4\* are off 250 MHz (4 ns) All Pods active. 100 MHz (10 ns) All Pods active. 50 MHz (20 ns) All Pods active. 20 MHz (50 ns) All Pods active. 10 MHz (100 us) All Pods active. 5 MHz (200 us) All Pods active. All Pods active. 2 MHz (500 us) 1 MHz (1 us) All Pods active. 500 KHz (2 us) All Pods active. 200 KHz (5 us) All Pods active. 100 KHz (10 us) All Pods active. 50 KHz (20 us) All Pods active. 20 KHz (50 us) All Pods active. 10 KHz (100 us) All Pods active. All Pods active. 5 KHz (200 us) 2 KHz (500 us) All Pods active. 1 KHz (1 ms) All Pods active. All Pods active. 500 Hz (2 ms) 200 Hz (5 ms) All Pods active. All Pods active. 100 Hz (10 ms) 50 Hz (20 ms) All Pods active. 20 Hz (50 ms) All Pods active. All Pods active. 10 Hz (100 ms) 5 Hz (200 ms) All Pods active. 2 Hz (500 ms) All Pods active. 1 Hz (1 s) All Pods active.

Pattern Generator functions are not available at 250MHz and 500MHz modes.

# Note: The software only transfers data to the PC when the buffer is full. If you are using a slow clock it might take a long time to fill the buffer.

#### Recording time/Acquisition time/Capture time/Buffer Length

The Logic analyzer will acquire data for time equal to Buffer length \* clock rate.

#### Example

If buffer length = 8K and sample rate = 1KHz. The LA will record for 8.096 seconds (8K \* 1ms).

#### External clock (LA-2124A)

External clock setup. The LA has up to 1 external clock input. This input can be set to rising or falling. The LA will acquire 1 sample every time it sees a clock.

- Note 1: The LA only transfers data to the PC after the data buffer is full. Slow external clocks might take a very long time to fill the buffer.
- Note 2: Make sure that your external clock has enough pulses to fill the buffer or the instrument will never transfer data.

#### External clock (LA-5000 Series)

External clock setup. The LA has up to 8 external clock inputs. These inputs can be combined to create very complex clocking. Pod 5A is used for the external clock.

Note:

The LA only transfers data to the PC after it has received a full buffer worth of data. If your clock is very slow it might take a long time to fill the buffer. Please make sure your clock happens enough times to fill the buffer.

| 🐂 External                                                                                   | clock                           |             |
|----------------------------------------------------------------------------------------------|---------------------------------|-------------|
| Logic =<br>+<br>+<br>+<br>+<br>+<br>+<br>+<br>+<br>+<br>+<br>+<br>+<br>+<br>+<br>+<br>+<br>+ |                                 | Update      |
| Result =                                                                                     | Positive 💌                      | Logic       |
| Combination                                                                                  | Normal                          | •           |
| Example:(1)                                                                                  | xxx0xx1)+(xx                    | ∞×101×)     |
| = (ext7 and<br>or (ext3 a                                                                    | /ext3 and ext<br>nd /ext2 and e | D)<br>ext1) |

1..16 16 sets of 8 bit patterns that are OR's together to form a complex clock. Each bit can be set to 0, 1 or X.

Logic Clock on the rising or falling edge.

#### Modes::

Normal External clock

Latched 100MHz Clock on external + 100MHz internal to avoid too narrow waveform to make circuit crazy.

Rising and falling Clock on the rising and the falling edge of the external clock.

#### Logic:

| Logic rising  | Clock on the external rising edge.  |
|---------------|-------------------------------------|
| Logic falling | Clock on the external falling edge. |

#### How to use:

- 1) Each word represents the 8 external clocks Each bit can be set to 0(low), 1(high) or X (don't care).
- 2) The 16 words are OR's together to form a complex clock.
- 3) Set clock mode:

Normal Sample on the external clock. Internal + external Mix of internal + external clock. Rising and falling Clock on the rising or the falling edge of the external clock.

4) Set Logic to rising or falling.

#### Examples:

Example 1: Pattern 1 = xxx1xxx0 and all other patterns are xxxxxxxResult: Sample when line 4 is HIGH and line 0 is LOW.

Example 2: Pattern 1 = xxx1xxx0, Pattern 2 = xxxx xx11 and all other patterns are xxxxxxxxResult: Sample when line 4 is HIGH and line 0 is LOW or when Lines 1 and 0 are HIGH.

# Magnify (timing)

Select a zoom ratio for the timing window. You can display the timing data in a compressed or expanded format. Zooming in lets you see great detail. Zooming out lets you see large abundant of data.

Zoom can be changed in the following ways:

1) Right clicking on the combo brings up a magnify factor list.

# Zoom Combo

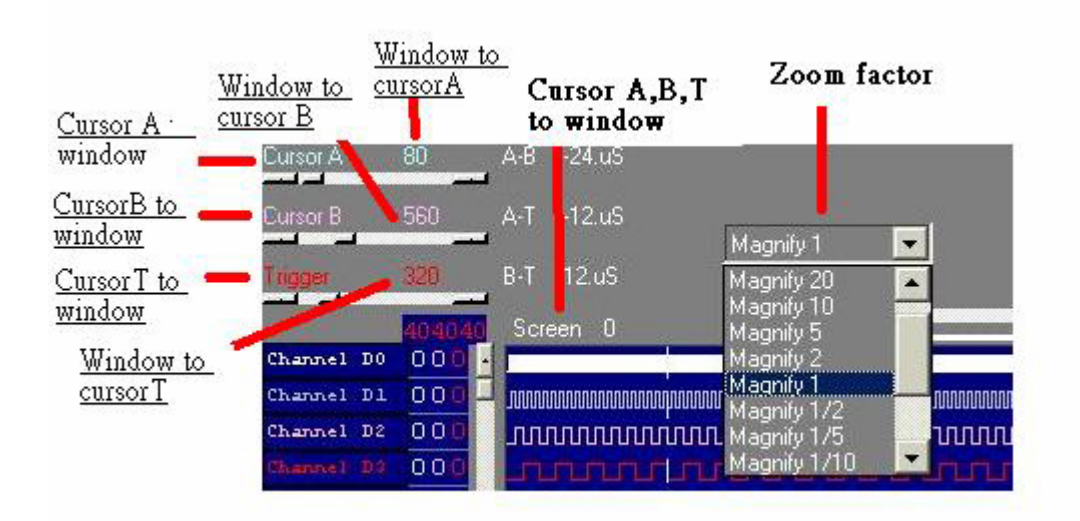

In the timing window you can do the following:

# Zoom

Zoom in or out by selecting zoom factor combo.Window to cursor A:Zoom around cursor AWindow to cursor B:Zoom around cursor BWindow to cursor T:Zoom around cursor T (trigger cursor)cursor A to Window:shift cursor A to windowcursor B to Window:shift cursor B to windowcursor T to Window:shift cursor T to windowcursor A, B, T to Window:shift cursor A, B, T to window

#### Timing window

This window shows the data in a timing waveform style display. The channel names will be on the left edge with the data going horizontally. To the right of the channel names are the values of data at each cursor (it is color coded to match the cursors). The vertical scrollbar moves the window up and down to display more channels. The horizontal scrollbar moves the data forward and backward in time.

The channel order can be changed by the color form.

The size of the window can be changed by grabbing an edge of the window and dragging it.

When the Timing window is selected (title says "active window") Left and right arrows scroll data with respect to time, or grabbing timing to shift data. Up and down arrows scroll data with respect to channels. Window to cursor A: Zoom around cursor A Window to cursor B: Zoom around cursor B Window to cursor T: Zoom around cursor T (trigger cursor) cursor A to Window: shift cursor A to window cursor B to Window: shift cursor B to window cursor T to Window: shift cursor T to window cursor A, B, T to Window: shift cursor A, B, T to window

Note:

This only works on the selected window. Click on the window to select it.

#### **Cursor using**

Cursors are used to mark points of interest in the data, to measure time between events and to define pre/post trigger position.

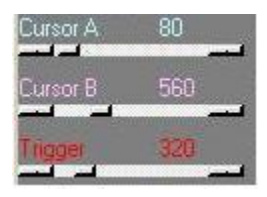

Moving a cursor:

- 1) In the timing you can select a cursor by using the arrow buttons in the timing move it.
- 2) You can also "grab" the cursor by left clicking on it in the timing and then move it by
- 3) "dragging" it to a new location.
- 4) The timing cursor A, B, T have selections that allow you to bring the cursors onto their views.

# Setting Up The State Window

| ak)LA5               | 540_128B                |                         |         |   |
|----------------------|-------------------------|-------------------------|---------|---|
| Eile                 | <u>V</u> iew            | Timing                  | Source  | P |
| <u>60</u>            | <u>C</u> olo            | ors                     |         |   |
| Cursor /             | Para                    | meters wir              | ndow    |   |
| Cursor E<br>Triager  | ✓ Tool<br><u>S</u> tatu | l <u>b</u> ar<br>1s Bar |         |   |
|                      | S <u>a</u> m            | ples or tim             | B       | ۲ |
| B1 C<br>B1 C         | Sear                    | ch D23-D                | 0 data  |   |
| B1 C<br>B1 C<br>B1 C | State                   | e Setup                 | maluzar |   |
|                      | State                   | S OT TORIC S            | manyzer |   |

| 🐂 State Se | etup           |               |               |            |        |
|------------|----------------|---------------|---------------|------------|--------|
| Group      | Name           | Base          | Number        | Display    | Select |
| Group0     | Hexdecimal     | HEX 💌         | 24 💌          | On 💌       | ] •    |
| Group1     | Decimal        | DEC 💌         | 24 💌          | On 💌       | ] (    |
| Group2     | ASCII          | ASC 💌         | 24 💌          | On 💌       | ] C    |
| Group3     | Binary         | BIN 💌         | 24 💌          | On 💌       | ] (    |
| Group4     | Example        | USER0 💌       | 24 💌          | On 💌       | ] C    |
| Group5     | USER1          | USER1 💌       | 24 💌          | On 💌       | ] (    |
| Group6     | USER2          | USER2 💌       | 24 💌          | On 💌       | ] (    |
| Group7     | USER3          | USER3 💌       | 24 💌          | On 💌       | ] C    |
| C          | Channel combir | nation        |               |            |        |
| Bit 0 Ci   | H_D0 💌         | Bit 8 CH_D8   | 💌 Bit 16      | CH_D16 💌   |        |
| Bit 1 Ci   | H_D1 💌         | Bit 9 CH_D9   | <b>Bit 17</b> | CH_D17 💌   |        |
| Bit 2 CI   | H_D2 💌         | Bit 10 CH_D10 | 💌 Bit 18      | CH_D18 💌   |        |
| Bit 3 Ci   | H_D3 💽         | Bit 11 CH_D11 | 💌 Bit 19      | СН_D19 💌   |        |
| Bit 4 Cl   | H_D4 💌         | Bit 12 CH_D12 | <b>Bit 20</b> | CH_D20 💌   | Update |
| Bit 5 Ci   | H_D5 💌         | Bit 13 CH_D13 | <b>Bit 21</b> | CH_D21 💌   |        |
| Bit 6 Ci   | H_D6 💽         | Bit 14 CH_D14 | <b>Bit 22</b> | СН_D22 💌   |        |
| Bit 7 Ci   | H_D7 💌         | Bit 15 CH_D15 | 💌 Bit 23      | СН_D23 💌   |        |
| Position   | bit23          |               |               | bit0 Mnemo | nic    |
| U          | XXXXX          | xxxx xxxxx    | xx xxxx       | XXO /read  | -      |
| 5          |                |               |               |            |        |

Setting up the state display.

- 1) Set group
- 2) Select which group to display. Groups can be in different bases.
- 3) Set Base.
- 4) Set channel combination.

#### Setting channel names and colors

Channel names can edit at timing window directly. Channel names should be edited at color form. Color form also can set all cursor color.

| Color Setup                                                                                                    |                                                                                                    | ×  |
|----------------------------------------------------------------------------------------------------|----------------------------------------------------------------------------------------------------|----|
| <ul> <li>Screen Background</li> <li>Timing Background</li> <li>Cursor A</li> <li>Cursor B</li> </ul>                                                                                                    | Edit user color                                                                                                    | DK |
| ✓       Display D0-7       ✓       Display         ○       Channel D0       ○       Chan         ○       Channel D1       ○       Chan         ○       Channel D2       ○       Chan         ○       Channel D3       ○       Chan         ○       Channel D4       ○       Chan         ○       Channel D5       ○       Chan         ○       Channel D6       ○       Chan         ○       Channel D7       ○       Chan | ay D8-15  V Display D16-23<br>nnel D8  Channel D16<br>nnel D9  Channel D17<br>nnel D10  Channel D18<br>nnel D11  Channel D19<br>nnel D12  Channel D20<br>nnel D13  Channel D21<br>nnel D14  Channel D22<br>nnel D15  Channel D23 |    |

# Export (File Menu)

Use this to output data to other programs.

| 🐂 Data Output Optio                                                                   | n                                                |                                           |
|---------------------------------------------------------------------------------------|--------------------------------------------------|-------------------------------------------|
| <ul> <li>✓ D7-D0</li> <li>✓ Decimal</li> <li>✓ HexDecimal</li> <li>✓ Ascii</li> </ul> | I D15-D8<br>□ Decimal<br>I HexDecimal<br>□ Ascii | D23-D16<br>Decimal<br>HexDecimal<br>Ascii |
| Buffer<br>From 0 t                                                                    | o [1004                                          | Abort OK                                  |

How to use:

1) Data:

Select which data to output: Individual group or all channels Select base to output data in.

2) Start and End:

Select data address range.

3) Click OK to save data.

#### File menu commands

| Eile | <u>V</u> iew      | Timing      | <u>S</u> ource | Po |  |  |
|------|-------------------|-------------|----------------|----|--|--|
| Lo   | Load Data Ctrl+L  |             |                |    |  |  |
| Lo   | ad data s         | option      |                | •  |  |  |
| Sa   | ve Data           | <u>A</u> s  |                |    |  |  |
| Tr   | ansfer da         | ita to Exce | 1              |    |  |  |
| Lo   | ad <u>S</u> ettir | ıg          |                |    |  |  |
| Lo   | ad <u>D</u> efa   | ult Setting |                |    |  |  |
| Sa   | ve Settin         | ıg As       |                |    |  |  |
| Δu   | Auto Save Setting |             |                |    |  |  |
| Er   | Print             |             |                |    |  |  |
| Pr   | Print Setup       |             |                |    |  |  |
| Ez   | Exit              |             |                |    |  |  |

The File menu offers the following commands:

- Load : Opens an existing file (data or settings).
- Save : Saves a file to a specified file name. Saves settings or data files.
- Export: Export data to excell programs.

Auto save setting : If checked settings will be saved when you exit the program. then loaded when you load the program.

Print: Prints data in Timing format.

Print Setup: Selects a print mode, printer and printer connection.

Exit: Exit.

#### Pod Menu

(Not available on LA-2124A)

Pod Mode setup: Select to configure the pods and to edit the pattern generator data and options.

Edit : Select this to edit pattern generator data.

Threshold voltage: Set threshold voltage. Signals above the threshold voltage is evaluated as a "1" and signals below are "0".

The Logic Analyzer can be converted into a combination Logic Analyzer/Pattern Generator or

to a Pattern Generator only. This is done by buying Pattern Generator pods, installing them instead of the Logic pods and then configuring the software.

Three different modes can be set

Logic Install Logic pods and acquire data.

Pattern Generator Install Pattern Generator pods and output data.

| 🐂 Mode |                |          |                |          |                |   |                                    |
|--------|----------------|----------|----------------|----------|----------------|---|------------------------------------|
|        | Channel 32-39  |          | Channel 16-31  |          | Channel 0-15   |   |                                    |
| Board1 | Logic analyzer | •        | Logic analyzer | •        | Logic analyzer | • | Update                             |
|        | 1.5V           | <b>=</b> | 1.5V           |          | 1.5V           | ÷ |                                    |
| Board2 | Logic analyzer | -        | Logic analyzer | •        | Logic analyzer | • | Pattern mode                       |
|        | 1.5V           | ∃        | 1.5V           | ÷        | 1.5V           | ∄ | C Once                             |
| Board3 | Logic analyzer | <b>-</b> | Logic analyzer | T        | Logic analyzer | Ŧ | <ul> <li>out until trig</li> </ul> |
| Doardo | 1.5V           |          | 1.5V           |          | 1.5V           | = | C continuous                       |
| Board4 | Logic analyzer | Ţ        | Logic analyzer | <b>T</b> | Logic analyzer | Ţ | <b>E (</b> )                       |
|        | 1.5V           | ÷        | 1.5V           | 1        | 1.5V           |   |                                    |

Pattern mode:

| Once           | Output pattern once. Data is acquired simultaneously on Logic pods. |
|----------------|---------------------------------------------------------------------|
| Out until trig | Output until trigger condition met. Data is acquired                |
|                | simultaneously on Logic pods.                                       |
| Continuous     | Continuously output until stop hit. Data is not acquired            |
|                | simultaneously on Logic pods.                                       |

How to:

- Install pattern pods and select the matching configuration on the table above. Note: Pods 1 and 2 must be both either Pattern Generator or Logic Analyzer. Pods 3 and 4 must also be the same type.
- 2) Select pattern output mode.

#### Pattern editor

#### (Not available on LA-2124A)

Patterns can be edited and defined in this window. You can also get data for the pattern data by capturing it from logic channels and copying it to the pattern channels. Pattern data can also come from data files created by this software or files that you create yourself.

| Channel O        | ÷        |                |      |
|------------------|----------|----------------|------|
| Copy to 1        |          | 01010101010101 | 0101 |
| Offset In        | <u> </u> | 01010101010101 | 0101 |
| Jo               | 32       | 01010101010101 | 0101 |
| Сору             | 48       | 01010101010101 | 0101 |
| Magnify          | 64       | 01010101010101 | 0101 |
| C 8 Channel (hex | ]        |                |      |
| Сору             | Сору     | Copy to        |      |
| Start 0          | Star     | t O            |      |
|                  |          |                |      |

#### Channel

Select which channel (s) to edit.

#### Channel copy

Used to copy entire channels.

#### Channel mode

Select 1 channel edit or 8 channel edit.

#### Magnify

Each time the key is hit the data is expanded by a factor of two. For example 0101100 becomes 00110011110000

#### Сору

Select "copy from" range, "copy to start" and "loop to". Then hit the 'copy' key.

#### Example 1:

```
Copy from start = 20
Copy from end = 30
Copy to start = 50
Loop to = 131071
```

When you click on the copy key the 131071-50 data points from position 20 to and including position 30 in the data buffer will be copied to position 50.

# Accessories

Pattern generator pods (Not available for the LA-2124A)

Pattern generator pods can be purchased to convert the LA-5000 Series into a pattern generator. the mini DB-25 gender changer connect to LA-5000 Series, it is parallel port based Logic Analyzers.

USB 2.0 adapter An optional USB adapter is available for the LA-5000 series, LA-2124A Logic Analyzers. It allows you to run the Analyzer from the USB port of your computer instead of the ISA

#### Hardware / Software Specifications

# Note: From the date of September 2002 we do not supply the ISA bus for LA-5000 Series Logic Analyzer.

#### Software (LA-5000 series)

# Operating systems supported.WIN 95/98/ME :Yes.WIN 2000/XP/Vista :Yes. (connect USB 2.0 Adapter only)

#### Software (LA-2124A)

#### **Operating systems supported**

 WIN 95/98/ME:
 Yes.

 WIN 2000/XP:
 Yes. (connect USB 2.0 Adapter only).

# **Memory Modes And Channel Specs**

Memory mode Select memory mode:

Available Channels

#### LA-2124A-128K

Max speed channels (memory size) up to 50MHz external 24 (24 @ 128K each) All channels available up to 100MHz internal 24 (24 @ 128K each) All channels available (up to 160MHz internal 24 (24 @ 128K each) All channels available when purchase after August 2005)

#### LA-5240-32K

Max speed channels (memory size) up to 50MHz external 40 (40 @32K each) All channels available up to 100MHz internal 40 (40 @32K each) All channels available 100MHz 40 (40 @100MHZ @32K) 200MHz 24 (24 @200MHZ @64K) Pods 1a, 2a are at 200MHz, Pods 3a, 4a are off. Pods 5a are at 100MHz.

#### LA-5540-256K

Max speed channels (memory size). up to 80MHz external 40 (40 @128K each) All channels available. up to 250MHz internal 40 (40 @256K each) All channels available.

500MHz 24 (24 @500MHZ @512K) Pods 1a, 3a, 5a are at 500MHz, Pods 2a, 4a are off.

#### LA-5280-32K

Max speed channels (memory size) up to 50MHz external 80 (80 @32K each) All channels available. up to 100MHz internal 80 (80 @32K each) All channels available. 100MHz 80 (80 @100MHz @32K). 200MHz 48 (48 @200MHz @32K) Pods 1a, 2a & 1b, 2b, are at 200MHz. Pods 3a, 4a & 3b, 4b are off. Pods 5a & 5b are at 100MHz.

#### LA-5580-256K

Max speed channels (memory size) up to 80MHz external 80 (80 @ 128K each) All channels available up to 250MHz internal 80 (80 @ 256K each) All channels available 500MHz 48 (48 @500MHz @512K) Pods 1a, 3a, 5a & 1b, 3b, 5b are at 500MHz, Pods 2a, 4a & 2b, 4b are off.

#### LA-55160-256K

Max speed channels (memory size) up to 80MHz external 160 (160 @ 128K each) All channels available up to 250MHz internal 160 (160 @ 256K each) All channels available 500MHz 96 (96 @500MHZ @512K) Pods 1a, 3a, 5a 1b, 3b, 5b, 1c, 3c, 5c & 1d, 3d, 5d are at 500MHz, Pods 2a, 4a, 2b, 4b, 2c, 4c, & 2d, 4d are off.

# Window USB Driver Install

Windows 98/ME USB driver install

When USB2.0 control interface be connected to computer, screen will display

#### Add New Hardware Wizard

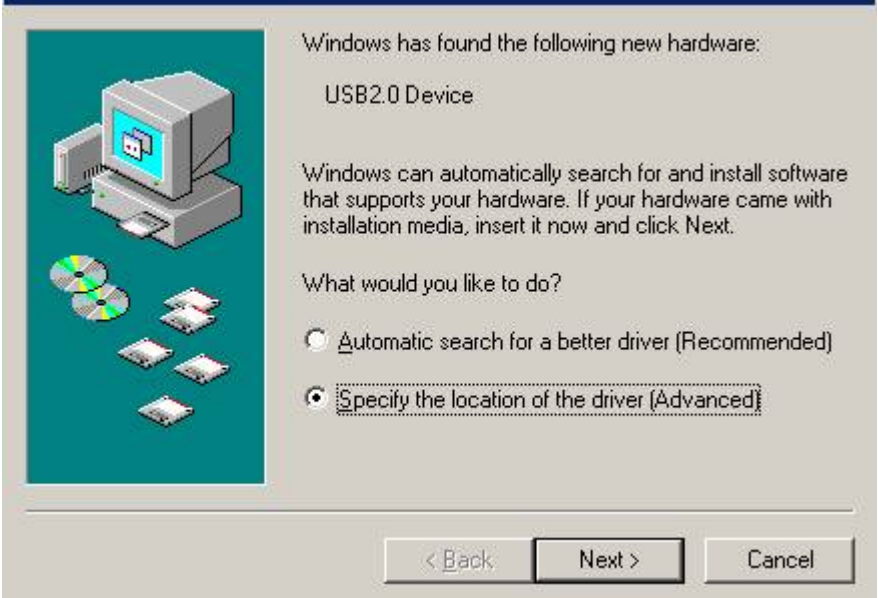

#### Click Next to continue

| <ul> <li>Windows will search for new drivers in its driver database on your hard drive, and in any of the following selected</li> <li>Search for the best driver for your device. (Recommended).</li> <li>Removable Media (Floppy, CD-ROM)</li> <li>✓ Specify a location:<br/>D:\dso25216\Usb20Driver ▼</li> <li>Browse</li> <li>Display a list of all the drivers in a specific location, so you can select the driver you want.</li> </ul> |
|----------------------------------------------------------------------------------------------------|
| < <u>B</u> ack Next > Cancel                                                                                                    |

Edit or browse path to ...\USB20driver\win98\_ME\gene.inf (here D: is CD location, dso25216A may be dso29xx or la5000b or la2124a) Click Next to continue

# Add New Hardware Wizard Windows driver file search for the device: Usb2.0 Win98/ME 5 Windows is now ready to install the best driver for this device. Click Back to select a different driver, or click Next to continue. Location of driver: D:\DS025216\USB20D~1\WIN98\_ME\GE <</td> Kack Next> Cancel

#### Click Next to continue

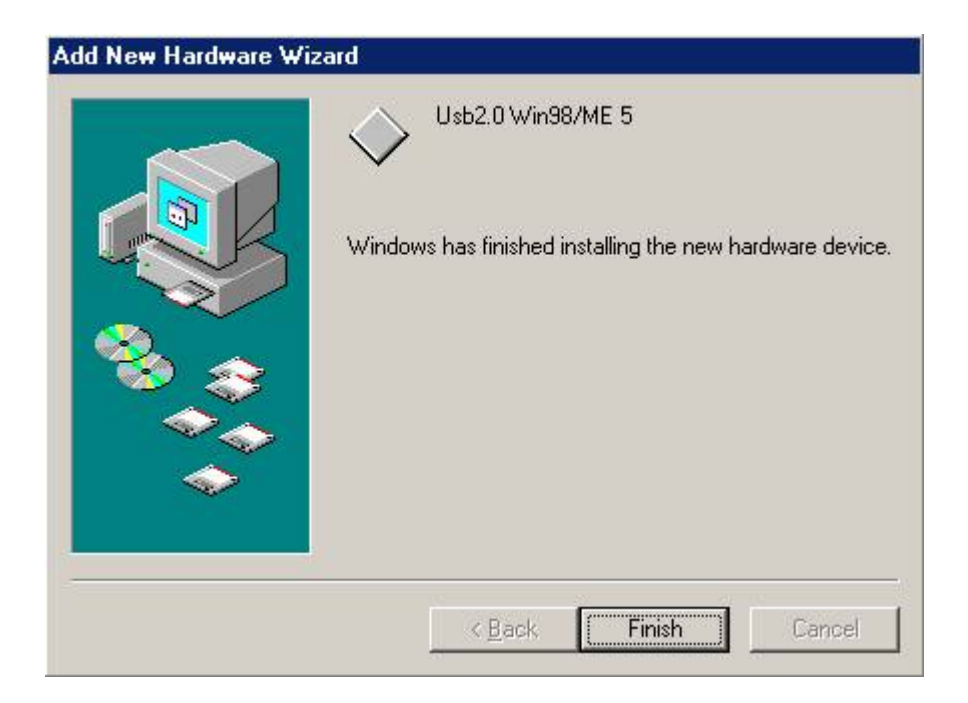

#### Completing install

#### Windows 2000 USB driver install

When USB2.0 control interface be connected to computer, screen will display

| Found New Hardware Wizard |                                                                                                    |
|---------------------------|----------------------------------------------------------------------------------------------------|
|                           | Welcome to the Found New<br>Hardware Wizard<br>This wizard helps you install a device driver for a<br>hardware device. |
|                           | To continue, click Next.                                                                                               |
|                           | KBack Next > Cancel                                                                                                    |

#### Click Next to continue

| I <b>nstall Ha</b><br>A devi<br>an ope | ardware Device Drivers<br>ce driver is a software program that enables<br>erating system.                         | a hardware device to work with                                  |       |
|----------------------------------------|----------------------------------------------------------------------------------------------------|-----------------------------------------------------------------|-------|
| This w                                 | izard will complete the installation for this de                                                                  | vice:                                                           |       |
| P                                      | USB2.0 Device                                                                                                    |                                                                 |       |
| A devi<br>needs<br>installa            | ce driver is a software program that makes a<br>driver files for your new device. To locate d<br>tion click Next. | a hardware device work. Windows<br>river files and complete the |       |
| What                                   | do you want the wizard to do?                                                                                     |                                                                 |       |
| œ                                      | Search for a suitable driver for my device (r                                                                     | ecommended)                                                     |       |
| 0                                      | Display a list of the known drivers for this de<br>driver                                                         | evice so that I can choose a specif                             | ic    |
|                                        |                                                                                                    |                                                                 |       |
|                                        | <                                                                                                    | Back Next > C                                                   | ancel |

# Click Next to continue

| Locate Driver Files<br>Where do you want Windows to sea                            | arch for driver files?                                                           |
|------------------------------------------------------------------------------------|----------------------------------------------------------------------------------|
| Search for driver files for the following                                          | g hardware device:                                                               |
| USB2.0 Device                                                                      |                                                                                  |
| The wizard searches for suitable driv<br>any of the following optional search l    | ers in its driver database on your computer and in<br>ocations that you specify. |
| To start the search, click Next. If you<br>insert the floppy disk or CD before cli | are searching on a floppy disk or CD-ROM drive, icking Next.                     |
| Optional search locations:                                                         |                                                                                  |
| Floppy disk drives                                                                 |                                                                                  |
| CD-ROM drives                                                                      |                                                                                  |
| Specify a location                                                                 |                                                                                  |
| Microsoft Windows Update                                                           |                                                                                  |
|                                                                                    |                                                                                  |

#### Click Next to continue

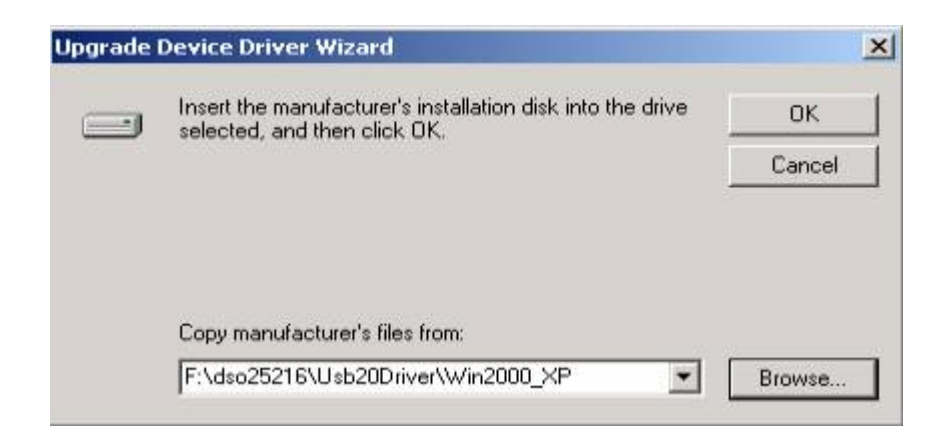

Edit or browse path to ...\USB20driver\win2000\_XP\gene.inf (here F: is CD location, dso25216A may be dso29xx or la5000b or la2124a) Press OK

# Upgrade Device Driver Wizard

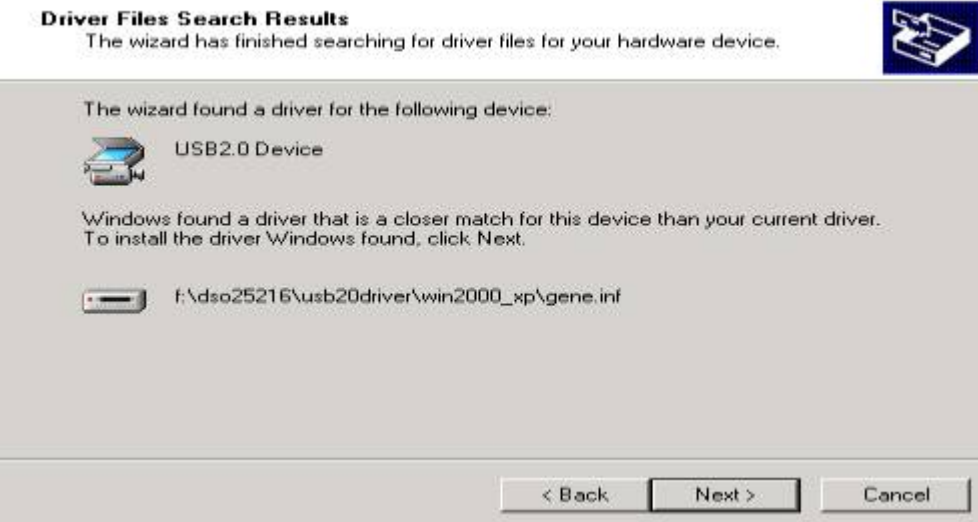

#### Click Next to continue

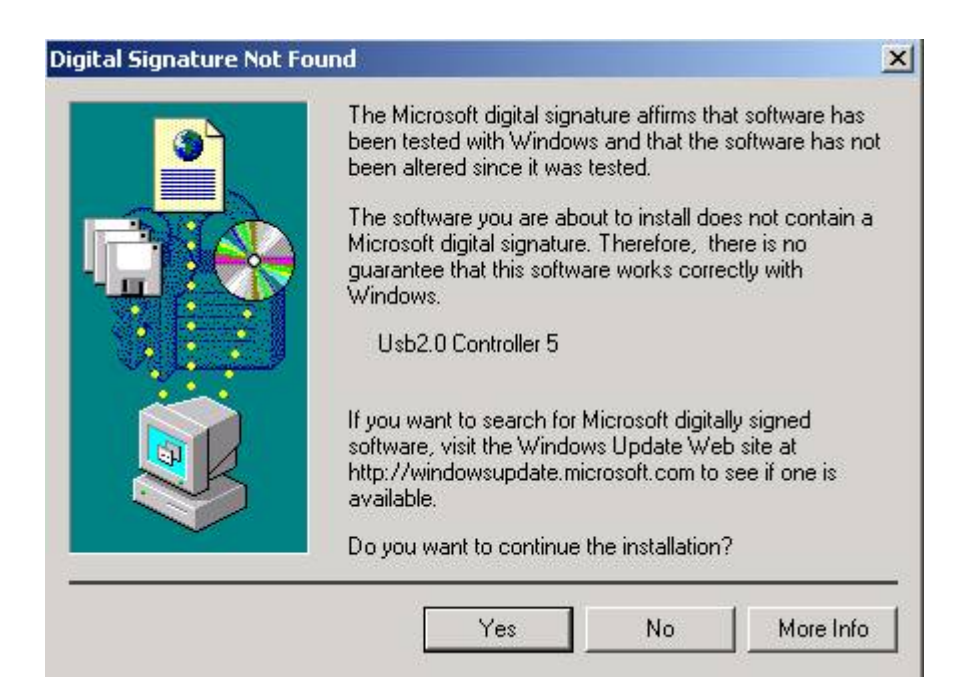

Click Yes to continue

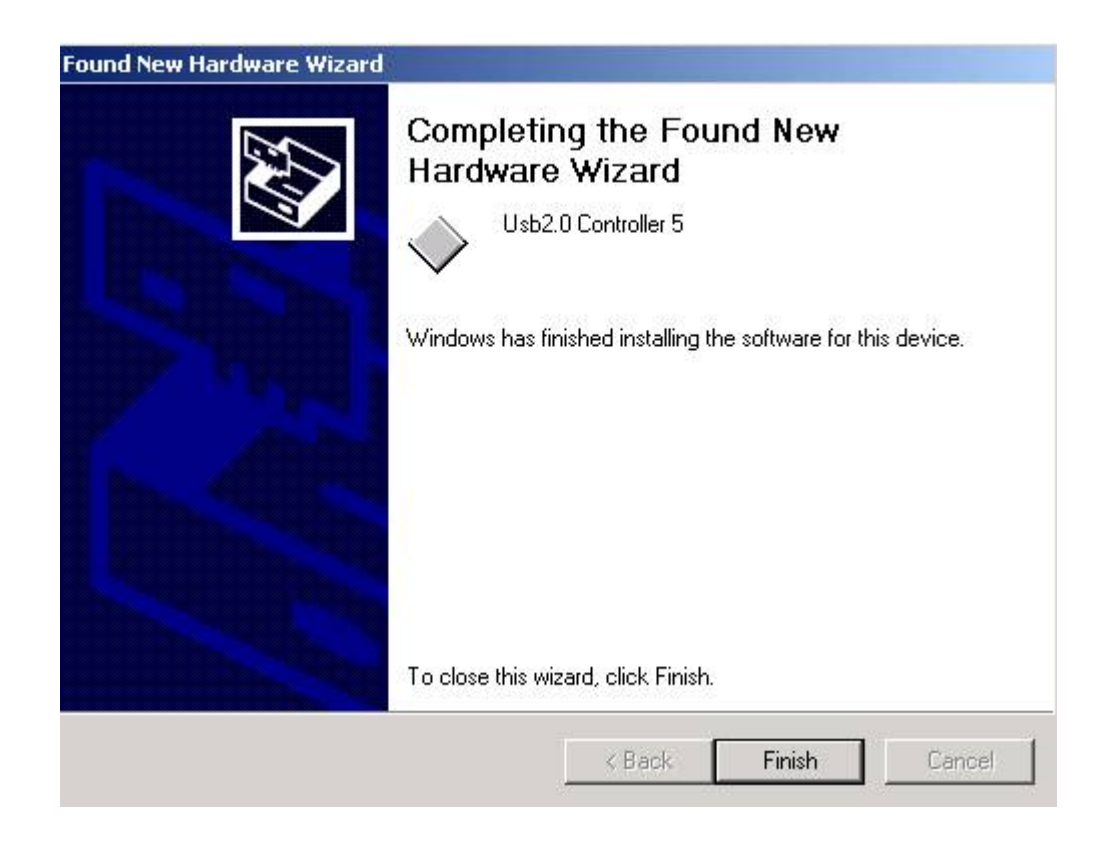

Completing install

#### Windows XP USB driver install

When USB2.0 control interface be connected to computer, screen will display

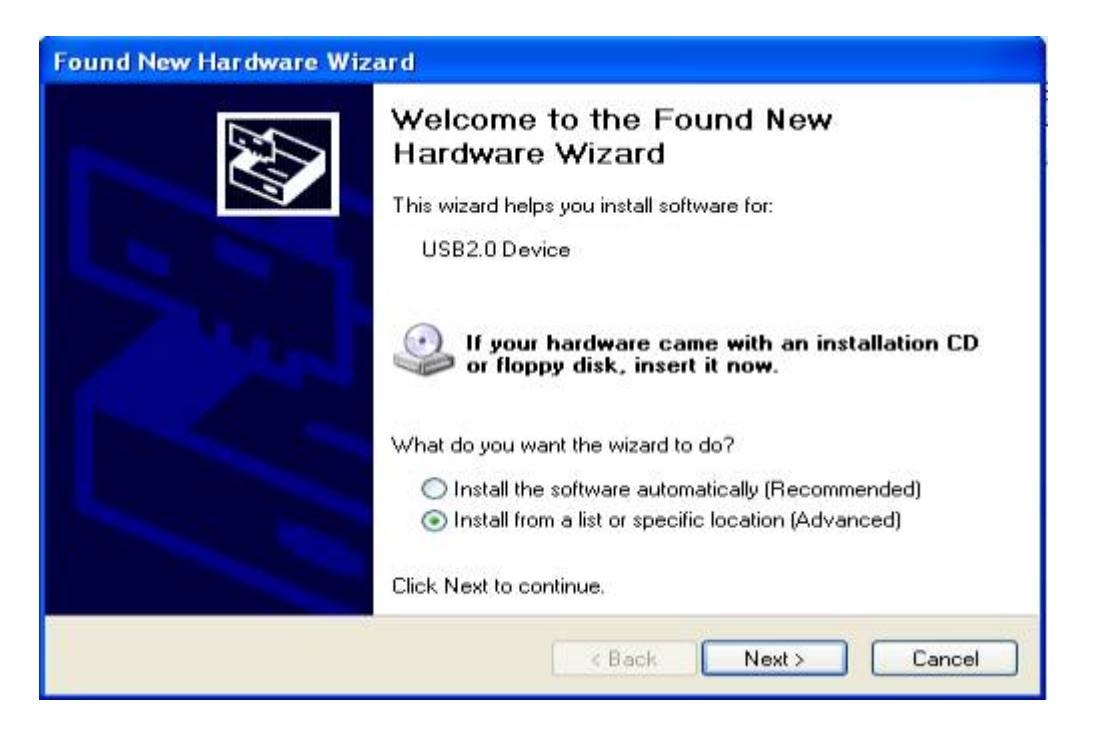

Click Next to continue

| lease cho      | ose your search and installation options.                                                                                                    |
|----------------|----------------------------------------------------------------------------------------------------|
| 💿 Sear         | sh for the best driver in these locations.                                                                                                    |
| Use t<br>paths | ne check boxes below to limit or expand the default search, which includes local<br>and removable media. The best driver found will be installed. |
|                | Search removable media (floppy, CD-ROM)                                                                                                    |
|                | Include this location in the search:                                                                                                    |
|                | E:\dso25216\Usb20Driver\Win2000_XP Browse                                                                                                    |
| O Don't        | search. I will choose the driver to install.                                                                                                    |
| Choo           | se this option to select the device driver from a list. Windows does not guarantee t                                                              |
| trie d         | ivel you choose will be the best match for your hardware.                                                                                         |
|                |                                                                                                    |

Edit or browse path to ...\USB20driver\win2000\_XP\gene.inf (here E: is CD location, dso25216A may be dso29xx or la5000b or la2124a) Click Next to continue

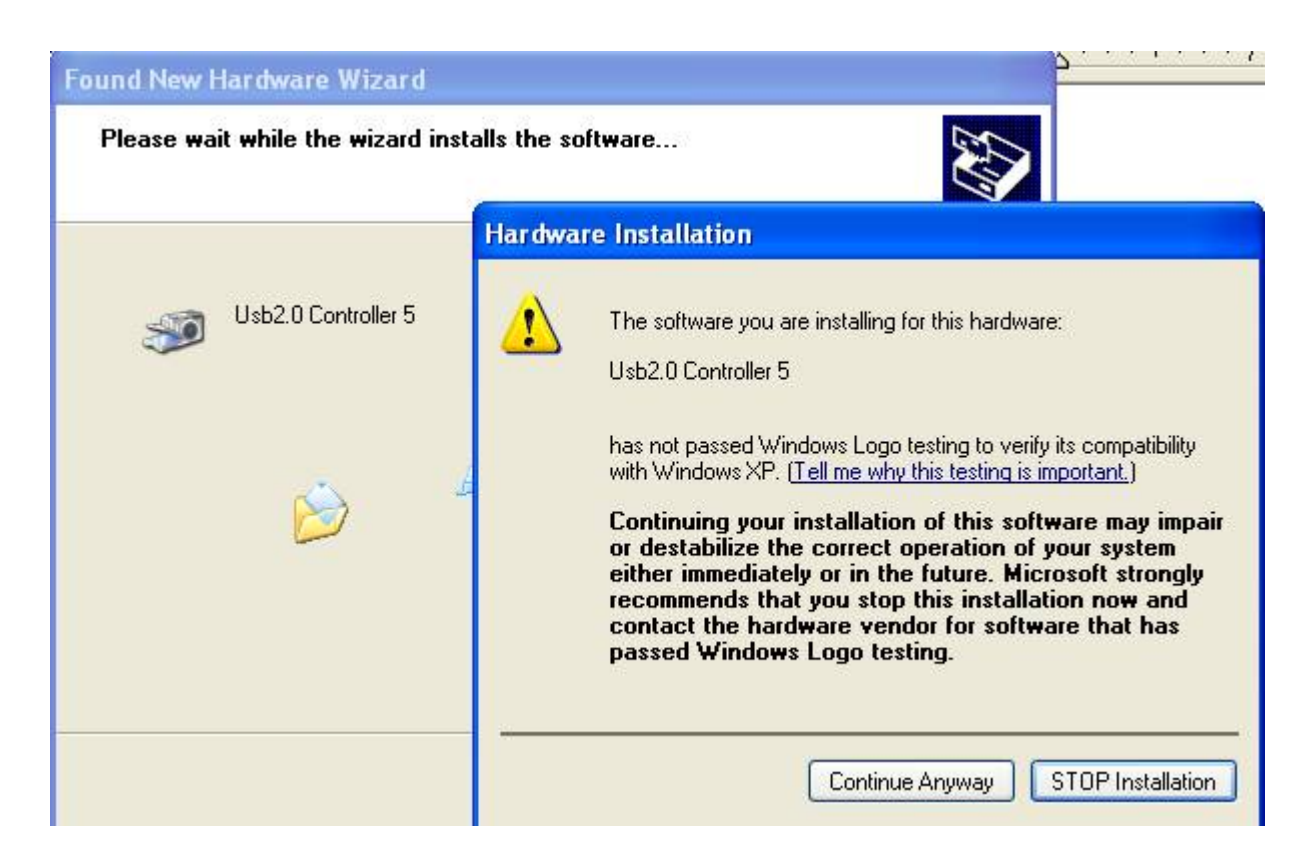

#### Press Continue Anyway

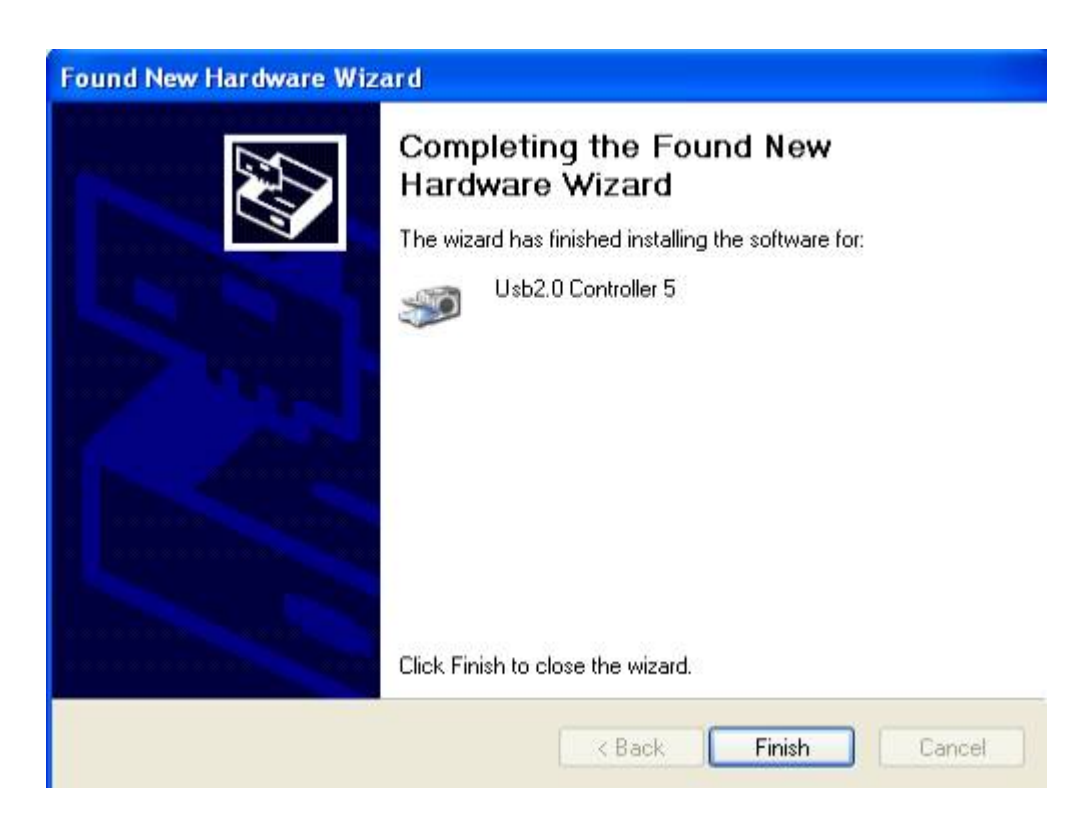

Completing install

#### Windows Vista USB driver install

When USB2.0 control interface be connected to computer, screen will display as following:

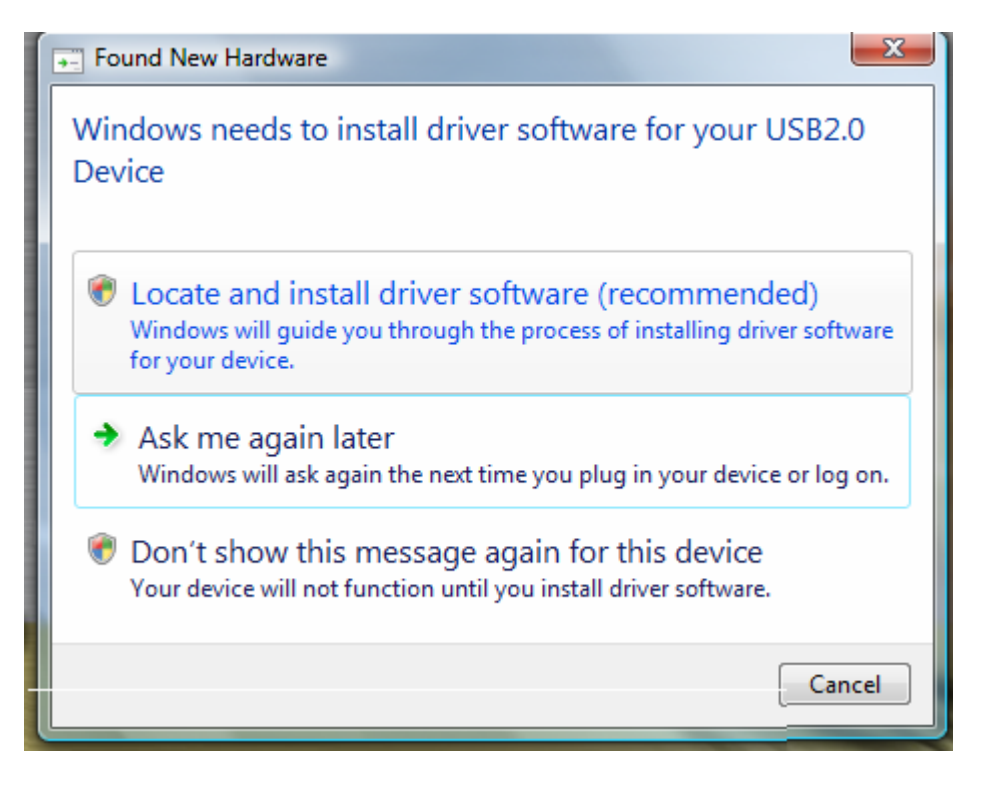

# Press Locate and install driver software (recommended) Continue Anyway

|        | Found New Hardware - USB2.0 Device                                                                                                    |
|--------|----------------------------------------------------------------------------------------------------|
| _      |                                                                                                    |
| *      | Yes, always search online (recommended)<br>Windows will automatically search for the latest drivers and applications for your hardware and<br>download them to your computer. |
| •      | Yes, search online this time only<br>Windows will search for the latest drivers and applications for this device and download them t<br>your computer.                        |
| •      | Don't search online<br>Your device may not function properly until you get the latest software.                                                                               |
| Please | read Microsoft's privacy statement                                                                                                    |
|        |                                                                                                    |

Press Continue Anyway

| G | Found New Hardware - USB2.0 Device                                                                                                    | X      |
|---|----------------------------------------------------------------------------------------------------|--------|
|   | Insert the disc that came with your USB2.0 Device<br>If you have the disc that came with your device, insert it now. Windows will automatically<br>search the disc for driver software. |        |
|   |                                                                                                    |        |
|   | I don't have the disc. Show me other options.                                                                                                    |        |
|   | Next                                                                                                    | Cancel |

# Press Insert the disc that came with your USB2.0 Device

Click Next to continue

| 😵 Wind | dows Security                                                                                                    |
|--------|----------------------------------------------------------------------------------------------------|
| No.    | Windows can't verify the publisher of this driver software                                                                                                    |
|        | Don't install this driver software<br>You should check your manufacturer's website for updated driver software<br>for your device.                                                                             |
|        | Install this driver software anyway<br>Only install driver software obtained from your manufacturer's website or<br>disc. Unsigned software from other sources may harm your computer or steal<br>information. |
| 🕑 s    | ee details                                                                                                    |

Press Install this driver software anyway to Continue

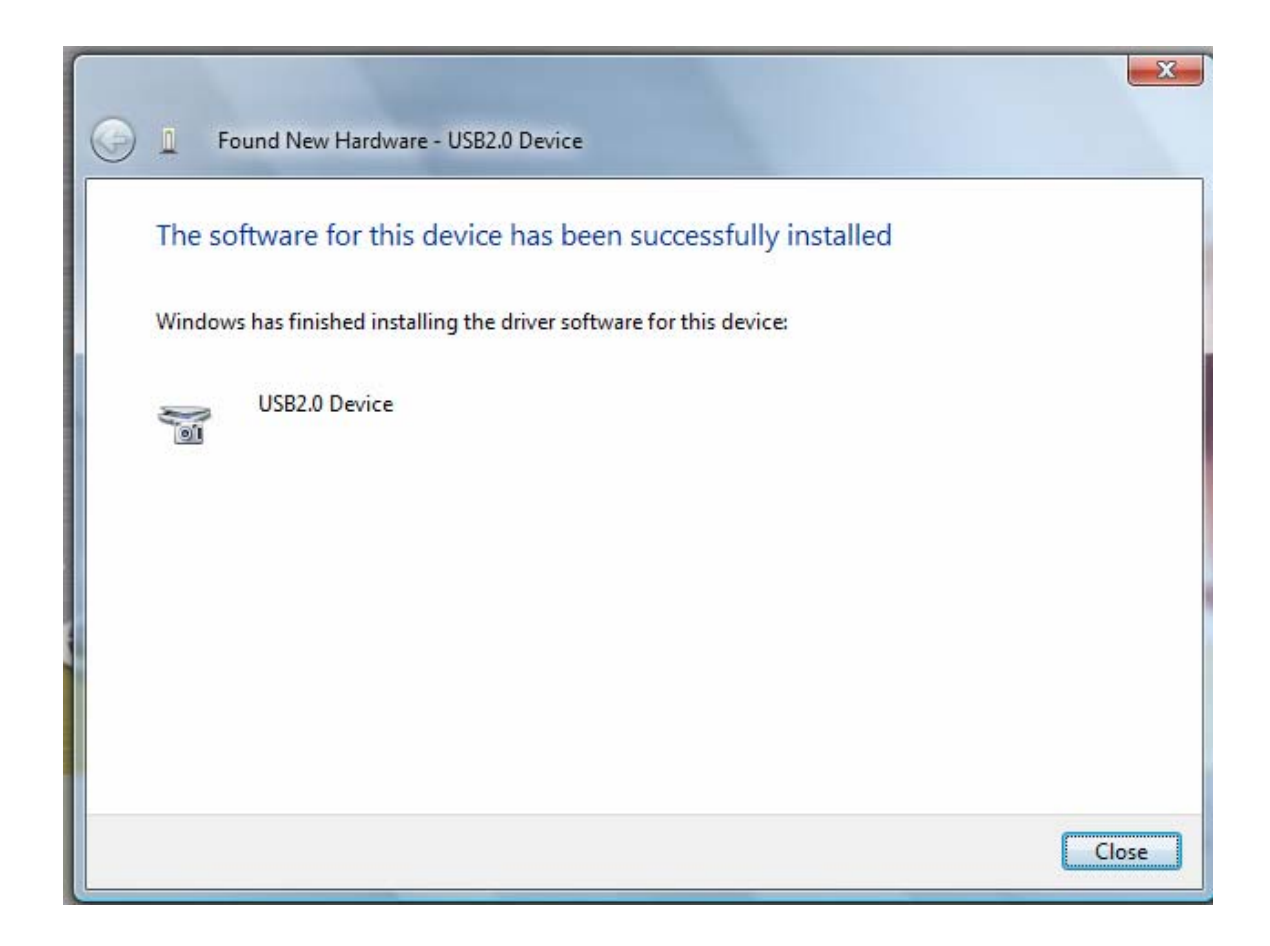

Completing install

# Certificate For LA-5000 Series and LA-2124A Introduction

#### Introduction

calibration equipment used:

HP 33120A Serial No: US36034172 Clock Computer Corp. LA-55160 Pattern Generator HP 8648A Signal Generator Serial No: 3625U00521

#### Threshold voltage calibration

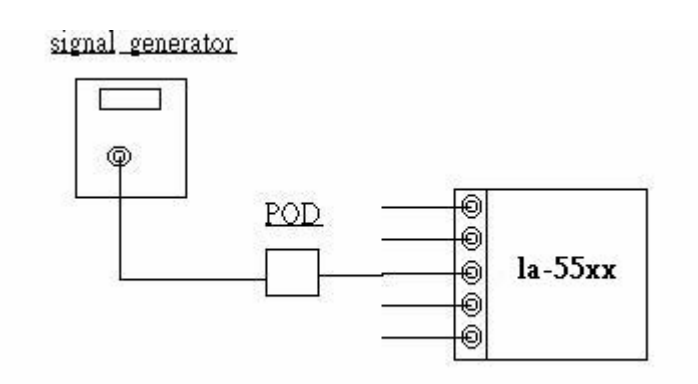

Let signal generator output a square wave from -5v to 5v. Set threshold from -4.8 to 4.8v, it should get square waveform. Set threshold to 5.2v, it should get low signal. Set threshold to -4.8v, it should get high signal.

#### Trigger word and position calibration

#### la-55160 pattern generator

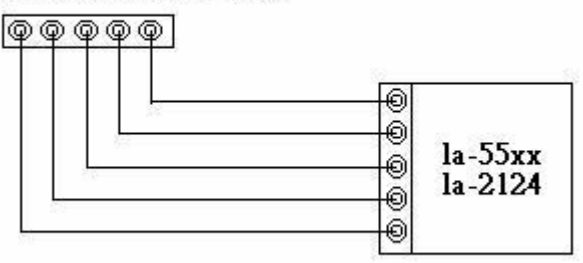

LA-55xx use software let trigger position always lock in 100% accuracy position, even you zoom in the waveform, still lock in 100 % accuracy position.

then set trigger word. it should get trigger word at proper position.

it should test more than ten sets trigger word.

#### Trigger sequential calibration

#### la-55160 pattern generator

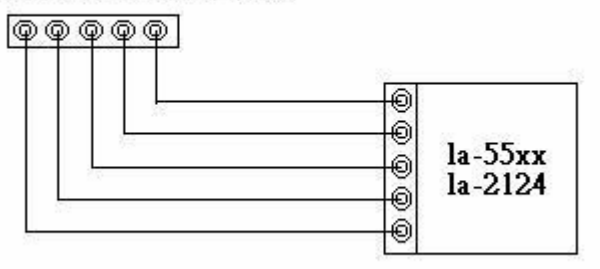

then set trigger word from 1 to 15 sequential. it should get trigger word at proper position. it should test more than ten sets trigger word.

#### Clock source calibration

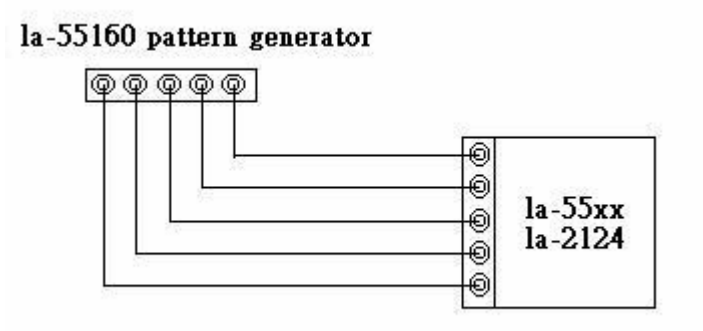

It has two clock source, one is internal clock, another is external clock.

Use LA-55160 arbitrary pattern generator to output some 1/2 1/4 ... etc pattern . the LA-55160 output sample rate is 1 to 100 MHz, for 1/2 pattern, it can get 1/2 Hz to 50 MHz square wave form. then set logic analyzer internal clock to proper sample rate to get data, measure the data frequency should be 1/2 to 50mh. the same is true for external clock.

41

# Characteristic Of LA-5000 Series and LA-2124A

#### LA-5000 Series:

| Model                   | LA-55160                                                                                                    | Remark              |
|-------------------------|----------------------------------------------------------------------------------------------------|---------------------|
| External Clock          | 8 Channels 0 - 80 MHz                                                                                                    | From Channel D32~39 |
| Frequency               | 500 MHz 96Ch 1Hz~250MHz160Ch                                                                                                    | 160Ch               |
| Memory                  | 512 K/96 Ch<br>256 K/160 Ch                                                                                                    |                     |
| Channel                 | 160 Channels                                                                                                    | Logic Pod           |
| Trigger Level           | 16 Levels 160 Ch Complex                                                                                                    |                     |
| Trigger Qualify         | 8 Channels                                                                                                    |                     |
| Pattern Generator       | 0 ~ 50 MHz (0 ~ 100 MHz Rate)                                                                                                    | Optional to order   |
|                         |                                                                                                    |                     |
| Threshold Voltage       | 12 Sets -6.4v ~ +6.4v                                                                                                    |                     |
| Input Bandwidth 100 MHz |                                                                                                    |                     |
| Input Impedance         | 200 Kohm $\leq$ 5pF                                                                                                    |                     |
| Max. Input Voltage      | ± 150 V                                                                                                    |                     |
| Power Supply            | DC Adapter 5V/10A                                                                                                    | Universal Input     |
| PC Interface            | Parallel port / USB 1.1 / 2.0                                                                                                    | EPP / BPP           |
|                         |                                                                                                    |                     |
| Net Weight              | 4.0 Kgs                                                                                                    |                     |
| Size (Dimension)        | 210mm x 215mm x 95mm                                                                                                    | Aluminum Case       |
| Accessories             | Logic pod, USB 2.0 Adapter, User's Manual,<br>Software driver, Color wires + clips,<br>Parallel cable (IEEE1284), DC Adapter 5V/10A. |                     |

| Model              | LA-5580                                                                                | LA-5540                          | Remark              |
|--------------------|----------------------------------------------------------------------------------------|----------------------------------|---------------------|
| External Clock     | 8 Channels 0 - 80 MHz F                                                                |                                  | From Channel D32~39 |
| Frequency          | 500 MHz 48Ch<br>1 Hz~250MHz 80Ch                                                       | 500 MHz 24Ch<br>1 Hz~250MHz 40Ch | 80Ch /40Ch          |
| Memory             | 512 K/48 Ch<br>256 K/80 Ch                                                             | 512 K/24 Ch<br>256 K/40 Ch       |                     |
| Channel            | 80 Channels                                                                            | 40 Channels                      | Logic Pod           |
| Trigger Level      | 16 Levels 80 Ch Complex                                                                | 16 Levels 40 Ch Complex          |                     |
| Trigger Qualify    | 8 Chai                                                                                 | nnels                            |                     |
| Pattern Generator  | 0 ~ 50 MHz (0 ~                                                                        | · 100 MHz Rate)                  | Optional to order   |
|                    |                                                                                        |                                  |                     |
| Threshold Voltage  | 6 Sets -6.4v ~ +64v                                                                    | 3 Sets -6.4v ~ +6.4v             |                     |
| Input Bandwidth    | 100                                                                                    | MHz                              |                     |
| Input Impedance    | 200 Kohm $\leq$ 5pF                                                                    |                                  |                     |
| Max. Input Voltage | ± 15                                                                                   | 0 V                              |                     |
| Power Supply       | DC Adapter 5V/5A                                                                       | DC Adapter 5V/2.5A               | Universal Input     |
| PC Interface       | Parallel port /                                                                        | USB 1.1 / 2.0                    | EPP / BPP           |
|                    |                                                                                        |                                  |                     |
| Net Weight         | 2.5 Kgs                                                                                | 1.8 Kgs                          |                     |
| Size (Dimension)   | 210mm x 215mm x 70mm                                                                   |                                  | Aluminum Case       |
| Accessories        | Logic pod, USB 2.0 Adapte<br>Software driver, Color wire<br>Parallel cable (IEEE1284), |                                  |                     |

| Model              | LA-5280                                                                                                    | LA-5240                            | Remark              |
|--------------------|----------------------------------------------------------------------------------------------------|------------------------------------|---------------------|
| External Clock     | 8 Channels 0 - 80 MHz                                                                                                    |                                    | From Channel D32~39 |
| Frequency          | 200MHz+100MHz/32Ch+16Ch 200MHz+100MHz/32Ch+16Ch 100MHz/80Ch 100MHz/80Ch                                                                    |                                    | 80Ch / 40Ch         |
| Memory             | 64 K / 32 Ch+ 16 Ch<br>32 K / 80 Ch                                                                                                    | 64 K / 16 Ch+ 8 Ch<br>32 K / 40 Ch |                     |
| Channel            | 80 Channels                                                                                                    | 40 Channels                        | Logic Pod           |
| Trigger Level      | 16 Levels 80 Ch Complex                                                                                                    | 16 Levels 40 Ch Complex            |                     |
| Trigger Qualify    | 8 Cha                                                                                                    | nnels                              |                     |
| Pattern Generator  | 0 ~ 50 MHz (0 ~                                                                                                    | - 100 MHz Rate)                    | Optional to order   |
|                    |                                                                                                    |                                    |                     |
| Threshold Voltage  | 6 Sets -6.4v ~ +6.4v                                                                                                    | 3 Sets -6.4v ~ +6.4v               |                     |
| Input Bandwidth    | 100                                                                                                    | 100 MHz                            |                     |
| Input Impedance    | 200 Kohm $\leq$ 5pF                                                                                                    |                                    |                     |
| Max. Input Voltage | ± 150 V                                                                                                    |                                    |                     |
| Power Supply       | DC Adapter 5 V/5A                                                                                                    | DC Adapter 5 V/2.5A                | Universal Input     |
| PC Interface       | Parallel port /                                                                                                    | USB 1.1 / 2.0                      | EPP / BPP           |
|                    |                                                                                                    |                                    |                     |
| Net Weight         | 2.5 Kgs                                                                                                    | 1.8 Kgs                            |                     |
| Size (Dimension)   | 210mm x 21                                                                                                    | 5mm x7 0mm                         | Aluminum Case       |
| Accessories        | Logic pod, USB 2.0 Adapter, User's Manual,<br>Software driver, Color wires + clips,<br>Parallel cable (IEEE1284), DC Adapter 5V/2.5A (5A), |                                    |                     |

#### LA-2124A:

| Model              | LA-2124A                                                                 | Remark              |
|--------------------|--------------------------------------------------------------------------|---------------------|
| External clock     | 1 Channels 0 - 80 MHz                                                    | From Channel "CLK"  |
| Frequency ***      | 12.5 KHz ~ 160 MHz ***                                                   | 24 Ch               |
| Memory             | 128 K                                                                    | 24 Ch               |
| Channel            | 24 Channels                                                              |                     |
| Trigger Level      | 1 Levels 24 Channels "0", "1", "X"                                       |                     |
|                    |                                                                          |                     |
| Threshold Voltage  | -1v ~ +3v                                                                |                     |
| Input Bandwidth    | 30 MHz                                                                   |                     |
| Input Impedance    | 50 Kohm $\leq$ 5pF                                                       |                     |
| Max. input voltage | -5 ~ +10 V                                                               |                     |
| Power Supply       | No external power source require                                         | Power Supply by USB |
| PC Interface       | USB 1.1 / 2.0                                                            |                     |
|                    |                                                                          |                     |
| Net Weight         | 120 Grams                                                                |                     |
| Size (Dimension)   | 150mm x 70mm x 25mm                                                      |                     |
| Accessories        | Color wires + clips, USB 2.0 Adapter + cable<br>User's Manual, CD driver |                     |

# \*\*\* LA-2124A Frequency up to 160MHz when purchase order after August 2005

#### **Technical Support**

Technical Support can be reached at

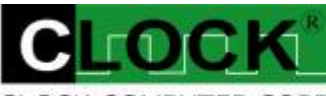

CLOCK COMPUTER CORP.

克拉克電腦股份有限公司 7F., No: 5. Lane 236, Section 5. Roosevelt Road. Taipei, 116. Taiwan. Phone: 886-2-29321685. 29340273. 29335954. Fax: 886-2-29331687. Email: <u>ufclockc@ms9.hinet.net</u>

#### Software Updates

Software can be downloaded from our website <u>http://www.clock-link.com.tw</u> Software ®copyright

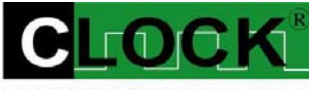

CLOCK COMPUTER CORP.

7/F., No: 5. Lane 236, Section 5. Roosevelt Road. Taipei, 116. Taiwan. All Right Reserved Phone: 886-2-29321685. 29340273. 29335954. Fax: 886-2-29331687. E-mail: <u>ufclockc@ms9.hinet.net</u>